#### はじめに z 液晶デジタルカメラ QV-4000 PRINT Image latchin 付属品の確認 DPOF 箱を開けたら、まず下記の付属品が全部そろっているかどうかをご確認ください。もし、付属品が全部そろっていなかった場合は、お買 い上げの販売店にお問い合わせください。 取扱説明書(保証書付き) ごあいさつ このたびはカシオ レンズキャップ/キャップホルダー アルカリ電池(単3形×4) -----デジタルカメラ本体 製品をお買上げ頂 き、まことにあり がとうございます。 本機は、撮影した 内容をその場で見 Ø レンズキャップは出荷時にデジタルカメラ本体 に装着されています。 Carling the state ることができる液 晶カラーモニター を備えたコンパク CD-ROM -ネックストラップ 専用ビデオコード ―― トタイプの液晶デ ジタルカメラです。 本機をご使用にな る前に、必ず別紙 D の「安全上のご注 意」をお読みにな り、本書とともに 専用USBケーブル -----取扱説明書 \_\_\_\_\_ お読みになった後 も、大切に保管し てください。 取扱説明書 専用ソフト取扱説明書 CASIO (保証書付き) (インストール編) J 2

#### 目次

| まじめに              | 2  |
|-------------------|----|
| ■付属品の確認           | 2  |
| ■目次               |    |
| ■早わかりガイド          | 8  |
| 準備をする             | 8  |
| 撮影する              |    |
| 撮影した画像を見る(再生)     | 10 |
| 撮影した画像を消す         |    |
| ■あらかじめご承知いただきたいこと | 12 |
| ■本機の特徴            |    |
| こんな特徴があります        |    |
| こんな機能もあります        |    |
| ■使用上のご注意          |    |
| データエラーのご注意        |    |
| 使用環境について          |    |
| 結露について            |    |
| レンズについて           |    |
| 蛍光管について           |    |
|                   |    |

#### はじめに

| 準備                                                                       | 17                               |
|--------------------------------------------------------------------------|----------------------------------|
| ■各部の名称                                                                   | 17<br>17<br>18<br>19<br>19<br>20 |
| ■液晶モニター                                                                  | 21<br>23<br>23                   |
| ■ランゴについて                                                                 | 24<br>25<br>25                   |
| ■付属品の使いかたネックストラップの取り付けかたネックストラップの長さ調節<br>マックストラップの長さ調節<br>レンズキャップの取り付けかた | 26<br>26<br>26<br>27             |

#### はじめに

| ■電源について          | 28 |
|------------------|----|
| 電池を使う            |    |
| 家庭用電源を使う         |    |
| 電源を入れる/切る        |    |
| 電池の消耗をおさえるための機能  | 33 |
| ■メモリーカードについて     | 34 |
| メモリーカードを入れる      |    |
| メモリーカードを取り出す     |    |
| メモリーカードをフォーマットする |    |
| メモリーカードのご注意      |    |
| ■メニュー画面の操作       | 38 |
| ■日付の設定           | 39 |
| 日付と時刻を設定する       |    |
| 日付の表示方法を変える      | 40 |

## 基本撮影

| ■基本的な撮影(フルオート撮影) |  |
|------------------|--|
| 撮影時のご注意          |  |
| フォーカスについて        |  |
| 電池消耗時の画像記録について…  |  |
| 撮影時の画面について       |  |

41

| ■九子へ―ムを使うて撤影する          | 44    |
|-------------------------|-------|
| ■ファインダーを使って撮影する         | 45    |
| ■セルフタイマーを使う             | 46    |
| ■縦横認識機能                 | 47    |
| 応用撮影                    | 48    |
| ■1枚ずつ撮影する(1枚撮影モード)      | 48    |
| 最後に撮影した画像を確認する          | 48    |
| 最後に撮影した画像を消去する          | 48    |
| ■フラッシュを使って撮影する          | 49    |
| フラッシュモードを切り替える          | 49    |
| フラッシュの状態について            | 50    |
| フラッシュの光量を変える            | 50    |
| シンクロスピードを変える            | 51    |
| フラッシュ設定を変える(先幕/後幕シンクロ撮話 | 6) 51 |
| フラッシュ使用時のご注意            | 52    |
| ピント合わせの方法を変える           | 53    |
| (マルチエリアオートフォーカス)        | 54    |
| フォーカスエリアを指定する           |       |

フォーカスエリアを指定する (スポットオートフォーカス)......55

4

| 手動でピントを合わせる(マニュアルフォーカス) | 56  |
|-------------------------|-----|
| 遠くを撮影する(無限遠)            | 56  |
| 近くを撮影する(マクロ)            | 57  |
| フォーカスロック                | 57  |
| フォーカスエリアを拡大する           | 58  |
| 手ぶれ警告表示について             | 59  |
| ■測光方式を変える               | .59 |
| ■ホワイトバランスを変える           | 60  |
| マニュアルホワイトバランスの設定        | 61  |
| ■AEロック(露出固定)撮影          | 62  |
| ■露出を補正する                | 62  |
| ■ヒストグラムを活用する            | 64  |
| ■デジタルズームを使って撮影する        | .65 |
| ■さまざまなシーンを選んで撮る         |     |
| (ベストショットモード)            | .66 |
| 撮影したいシーンをCD-ROMからコピーする  |     |
| (ベストショットライブラリ)          | 67  |
| 撮影したいシーンを登録する(カスタム登録)   | 69  |
| ベストショットモードのシーン選択範囲を設定する | 71  |
| ■露出の方法を変える              | 71  |
| フルオート                   | 71  |
| プログラムAE                 | 72  |
|                         |     |

| 較り優先AE.         72           ジャッター速度優先AE.         73           マニュアル露出         75           連続して温影する(連続撮影モード).         76           ▲AEB(段階震出)撮影                                                                                                    |   |
|----------------------------------------------------------------------------------------------------|---|
| 動画を撮影する(ムービーモード)         79           各種提美味件を設定する         80           画像のサイズと画覧を変える。         81           色を塗える(フィルター)         83           ジレクスを変える         83           コントラストを変える         84           グリッドを表示する         84           グリッドを表示する         84           グリッドを表示する         85           日付や時刻を可し込む(タイムスタンプ)         85           各種設定を記憶させる(モードメモリ)         86           各種設定を見せっトする         86           シャックーレリーズを使って撮影する         87 |   |
|                                                                                                    | 5 |

## はじめに

| <ul> <li>●外部フラッシュを接続して撮影する</li></ul> |  |
|--------------------------------------|--|
| フィルターを取り付けて撮影する                      |  |
| フィルターの取り付け                           |  |
|                                      |  |
| 再生する 93                              |  |
|                                      |  |
| ■基本的な再生のしかた                          |  |
| ■動画を再生する                             |  |
| ■パノラマ画像を再生する                         |  |
| ■画像を拡大して表示する                         |  |
| ■1つの画面に9つの画像を表示する                    |  |
| 目当ての画像を素早く表示する                       |  |
| ■撮影時のヒストグラムと画像情報を表示する 97             |  |
| ■画像を自動的にページめくりさせる                    |  |
| (スライドショー)                            |  |
| ■画像サイズを変える(リサイズ)                     |  |

| 消去する                                                                                                    | 101                            |
|----------------------------------------------------------------------------------------------------|--------------------------------|
| <ul> <li>■表示されている画像を消去する(ダイレクト消</li> <li>■ 1 画像単位で消去する(選択画像消去)</li> <li>□ フォルダ単位で画像を消去する(フォルダ画像消</li> <li>● 全画像を消去する</li> </ul> | 去) 101<br>102<br>去) 103<br>104 |
| 画像の管理について                                                                                                    | 105                            |
| ■フォルダの分類について<br>メモリーカード内のフォルダについて<br>■撮影した画像の消去防止をする                                                                            | <b>105</b><br>                 |
| (メモリーブロテクト)<br>) 画像単位で消去防止する<br>フォルダ単位で消去防止する<br>全画像を消去防止する                                                                     | 106<br>106<br>106              |
| ■DPOF(プリントオーダー)機能について<br>1 画像単位で印刷の設定をする<br>フォルダ単位で印刷の設定をする<br>全画像に印刷の設定をする                                                     | <b>108</b><br>                 |
| ■PRINT Image Matchingについて                                                                                                    |                                |

6

| その他の設定について                                                                                                    | 111                                                                                                    | 付録                                                                                                    |
|----------------------------------------------------------------------------------------------------|----------------------------------------------------------------------------------------------------|----------------------------------------------------------------------------------------------------|
| ■メニュー言語を切り替える<br>■操作音のオンオフ                                                                                               |                                                                                                    | ■メニュー一覧表<br>RECモード<br>PLAYモード                                                                                                    |
| 他の機器との接続                                                                                                    | 112                                                                                                    | ■フルオートモードの撮影条件                                                                                                    |
| <ul> <li>テレビに画像を狭し出す</li></ul>                                                                                           | <b>112</b><br><b>113</b><br><b>114</b><br><b>115</b><br><b>116</b><br><b>116</b><br><b>117</b><br><b>117</b> | 各にライブモードで設定可能な概<br>ドライブモードで設定可能な概<br>ドライブモードで設定可能な概<br>になっていた。<br>「「「「「「「」」」」」<br>「「「」」」」<br>「「」」」<br>「「」」」<br>「「」」」<br>「」」<br>「」」」<br>「」」<br>「」」」<br>「」」」<br>「」」」<br>「」」」<br>「」」」<br>「」」」<br>「」」」<br>「」」」<br>「」」」<br>「」」」<br>「」」」<br>「」」」<br>「」」」<br>「」」」<br>「」」」<br>「」」」<br>「」」」<br>「」」」<br>「」」」<br>「」」」<br>「」」」<br>「」」」<br>「」」」<br>「」」」<br>「」」」<br>「」」」<br>「」」」<br>「」」」<br>「」」<br>「」」」<br>「」」」<br>「」」」<br>「」」」<br>「」」」<br>「」」」<br>「」」」<br>「」」」<br>「」」<br>「」」」<br>「」」」<br>「」」」<br>「」」」<br>「」」<br>「」」」<br>「」」」<br>「」」」<br>「」」<br>「」」」<br>「」」」<br>「」」<br>「」」」<br>「」」」<br>「」」」<br>「」」<br>「」」」<br>「」」」<br>「」」」<br>「」」」<br>「」」<br>「」」<br>「」」」<br>「」」<br>「」」」<br>「」」」<br>「」」」<br>「」」<br>「」」<br>「」」<br>「」」<br>「」」<br>「」」<br>「」」」<br>「」」<br>「」」<br>「」」」<br>「」」」<br>「」」」<br>「」」」<br>「」」」<br>「」」」<br>「」」<br>「」」<br>「」」<br>「」」<br>「」」<br>「」」<br>「」」<br>「」」」<br>「」」<br>「」」<br>「」」<br>「」」<br>「」」<br>「」」<br>「」」<br>「」」<br>「」」」<br>「」」<br>「」」」<br>「」」<br>「」」」<br>「」」<br>「」」<br>「」」<br>「」」<br>「」」」<br>「」」」<br>「」」」<br>「」」」<br>「」」」<br>「」」」<br>「」」」<br>「」」」<br>「」」」<br>「」」」<br>「」」<br>「」」」<br>「」」<br>「」」<br>」<br>」<br>「」」<br>「」」<br>「」」<br>「」」<br>「」」<br>「」」<br>「」」<br>「」」<br>「」」<br>「」」<br>」<br>「」」<br>」<br>」<br>」<br>」<br>」<br>「」<br>」<br>」<br>」<br>」<br>」<br>」<br>」<br>」<br>」<br>」<br>」<br>」<br>」<br>」<br>」<br>」<br>」<br>」<br>」 |
| このデジタルカメラで扱える画像ファイル…<br>パソコン上でメモリーカードを扱うときの注意<br><b>カードブラウザ(HTMLファイル)機能…</b><br>カードブラウザの種類を選ぶ…<br>カードブラウザファイルを見るには…<br>ー |                                                                                                    | <ul> <li>サービスステーション/相談窓<br/>カシオテクノ・サービスステーシ<br/>カシオお客様ご相談窓口</li> <li>保証規定</li> <li>保証規定</li> </ul>                                                                                                    |
|                                                                                                    |                                                                                                    | ■索引                                                                                                    |

#### はじめに

はじめに

| 124                                                  | 早われ |
|------------------------------------------------------|-----|
| 覧表                                                   |     |
| C 「の職の未下                                             | 電池を |
| いになる前に                                               | 1   |
| <b>削売品</b>                                           |     |
| <b>テーション/相談窓口136</b><br>/・サービスステーション136<br>美ご相談窓口136 |     |
|                                                      | 日付を |
|                                                      |     |

# かりガイド

はじめに

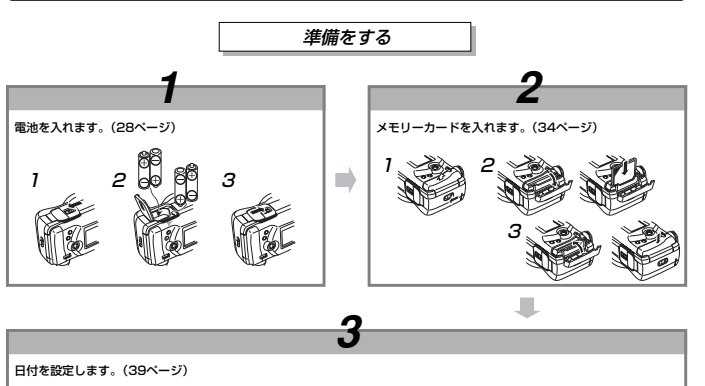

8

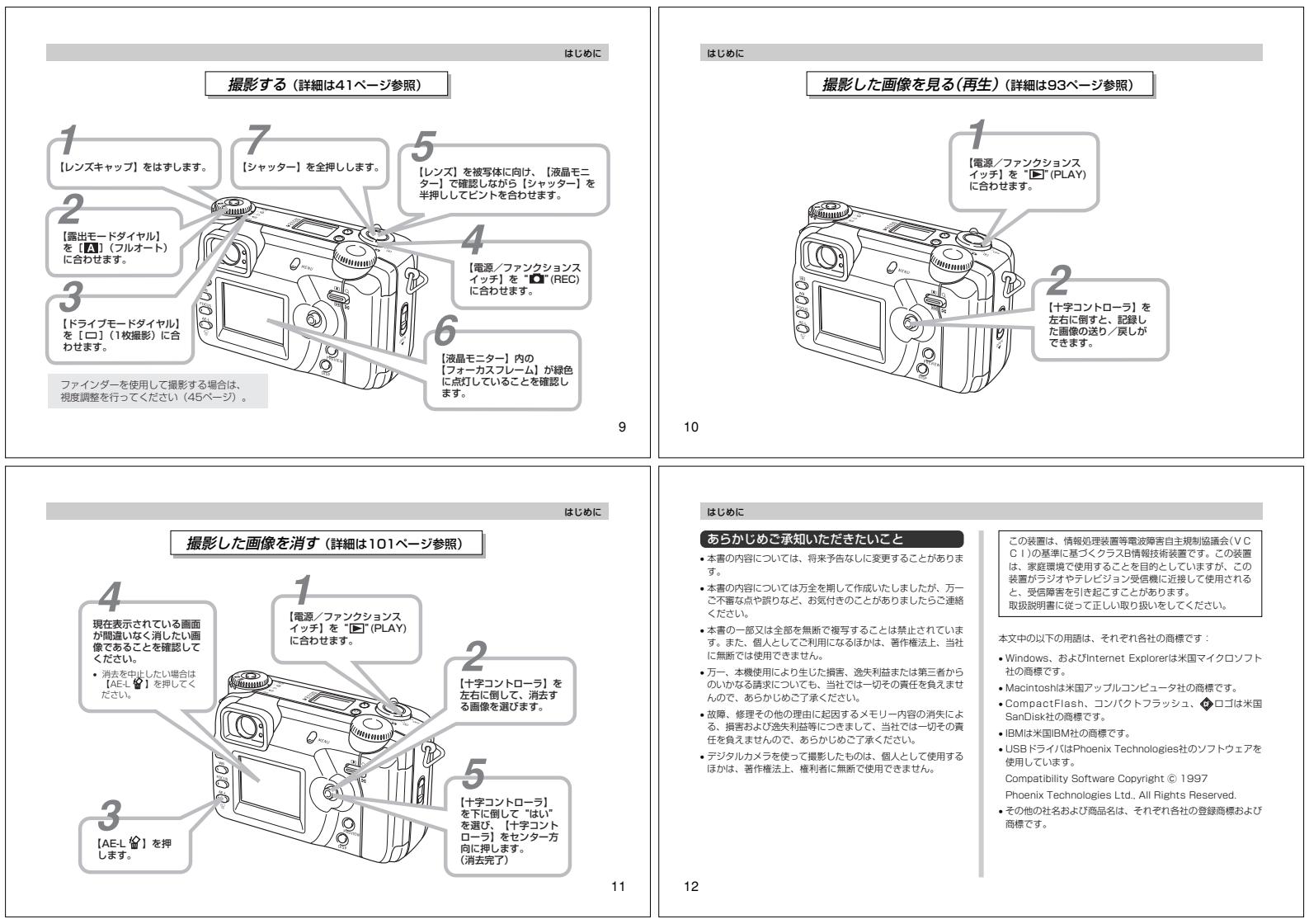

## 本機の特徴

#### こんな特徴があります

- 高画質413万画素原色CCDを搭載。肌の豊かな階調表現から 風景の細かい描画まで、思い描いた画像を撮ることができます。
- キヤノン製大口径F2.0レンズを採用。コントラストが高く、緻密な描画を実現します。
- ポートレートや花の撮影時に効果を発揮する世界初デジタルソ フトフォーカスを搭載
- リアルタイムヒストグラム機能を搭載。難しい露出条件でも、 意図した露出の画像が手軽に撮影できます。
- 絞り値、シャッター速度、フォーカス方式などが一目で分かる コントロールパネルを搭載。液晶モニターがオフのときの使い 勝手が向上しました。
- ドライブモードと露出モードが素早く切り替えられる2重ダイ ヤル方式を採用
- ●暗い場所でのオートフォーカス精度を向上させるAF補助光
- フォーカスの中抜けを防止するマルチエリアオートフォーカス 機能を搭載
- フォーカスの確認が容易にできるフォーカスエリア拡大機能を 搭載
- 撮影した画像を素早く確認できるプレビュー機能を搭載
- •液晶モニターに1.8型TFT低反射カラー液晶(HAST)搭載

#### はじめに

9.6倍シームレスデジタルズーム搭載:光学ズーム3倍/デジタ

• メモリーカードとしてコンパクトフラッシュカード(CF TYPE

カメラでプリントしたい画像を指定。DPOF対応のプリンター

で簡単にプリントアウトができます。また、DPOF対応のサー

PRINT Image Matching対応のプリンターを使用すれば、画

像データに記録された撮影モードの情報などから、撮影意図を

DCF規格対応の他社のデジタルカメラやプリンターなどと画像

撮影した画像を簡単にご家庭のテレビでご覧いただけます。

画像取込みソフトPhoto Loader、画像加工・印刷ソフト

Photohands<sup>®</sup>、パノラマ画像編集ソフトPanorama Editor<sup>®</sup> などが付属のCD-ROMに収録されています。

ルズーム3.2倍 • 外部フラッシュ接続可能

1/II)とマイクロドライブに対応

• PRINT Image Matching対応

の互換性があります。

ビデオ出力端子搭載

USB接続対応

• DPOF(Digital Print Order Format)対応

ビスラボでもプリントの注文ができます。

忠実に再現したプリントが可能になります。

• DCF(Design rule for Camera File system)対応

パソコンに簡単にデータを取り込むことができます。

撮影した画像をパソコンで活用できるソフトが付属

#### こんな機能もあります

はじめに

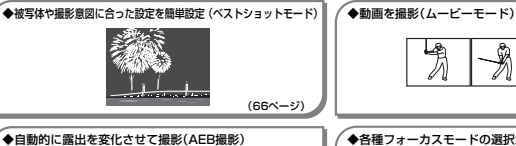

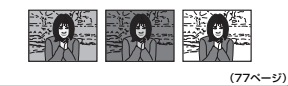

●画像を横につなげて撮影するパノラマ撮影(パノラマモード)

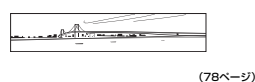

# (79ページ) ◆各種フォーカスモードの選択が可能(5通り) マルチェリアオートフォーカス、スポットオート フォーカス、マニュアルフォーカス、無限選、マクロ (53~57ページ) ◆各種潮光方式の選択が可能(3通り) マルチナ(ターン潮光、中央車点潮洗、スポット潮光

(59~60ページ)

#### ◆各種露出モードの選択が可能(5通り)

フルオート、ブログラムAE、絞り優先AE、 シャッター速度優先AE、マニュアル露出 (71~75ページ)

#### \_\_\_\_\_

はじめに

13

# 使用上のご注意

- データエラーのご注意
- 本機は精密な電子部品で構成されており、以下のお取り扱いを すると内部のデータが破壊される恐れがあります。
- 記録中に電池をはずしたり、ACアダプターをはずした
- 撮影中などにメモリーカードを抜いた
- 電源をOFFにしたときに【動作確認用/カードアクセスランプ】が点灯している状態で電池やACアダプターを抜いた、 【メモリーカードカバー】を開けた、メモリーカードを抜いた
- USB接続中のケーブルはずれ
- 消耗した電池を使用し続けた
- その他の異常操作

このような場合、次の表示が出ましたら、画面に対応したご処置 をお願いいたします。

メモリーカードが異常です

 フォーマットされていません
 画面に表示されるメッセージと
 その対処方法(131ページ)。

使用環境について
 ・使用できる温度の範囲は、0℃~40℃です。

※ Windows版のみの付属となります。

- 次のような場所には置かないでください。
- 直射日光のあたる場所、湿気やホコリの多い場所
- 冷暖房装置の近くなど極端に温度、湿度が変化する場所 - 日中の車内、振動の多い場所

#### 結露について

・真気に悪い屋外から暖房してある室内に移動するなど、含激に 温度塗の大さい展示、移動すると、本職の内部の外部に水塗が 付く(結累)ことがあります。結晶は故障の原因になりますの で、ご注意ください、結晶を防ぐには、温度差の大きな場所の 間を移動する前に、本機をとて一川成で営むしておき、移動後 に本機を周囲の温度に充分慣らしてから取り出して、使用して ください。

#### はじめに

14

#### レンズについて

- レンズ面が指紋やゴミなどで汚れていると、カメラ本体の性能が十分に発揮されませんので、レンズ面には触れないでくたい。
   レンズ面の汚れは、ブロアーでゴミやホコリを軽く吹き払ってから、乾いた柔らかい布で軽く拭いてください。
- 本機では、沈興式レンズを採用しています。電源の入/切や 二〜监保体をにより、レンズが移動しますので、無度な力を 加えたり、レンズを下向きに伏せて机などの上に置かないでく ださい。また、観影をするとさはレンズキャップをはずしてか ら電源を入れてください。
- レンズキャップを付けたまま【電源/ファンクションスイッチ】
   を10 「にすると【沈温モニター】」に、「ENS CAP と表示したの ち自動的に電源が切れます。レンズキャップをはすしてから再 度10 「にし直してください。
- 本機では、レンズが飛び出している状態で電池やACアダブ ターを抜かないでください。レンズが収納されず、故障の原因 となります。

#### 蛍光管について

- ・液晶画面のバックライトに使用されている蛍光層には寿命があ ります。液晶画面が暗くなったり、チラつく場合は、最寄りの カシオテクノ・サービスステーション(136ページ)までご連絡 ください、有償にてお取り替え取します。蛍光管の寿命は、一 日空時間のと使用で約4年間です。
- 低温でご使用の場合は、バックライトが点灯するまでに時間が かかったり、赤味を帯びることがありますが、故障ではありま せん。しばらくすると正常に戻ります。

16

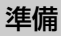

#### 初めてご使用になるかたはここからお読みになり、撮影前の準備を行ってください。

#### 各部の名称

側面部

[DIGITAL]

[VIDEO OUT] 112ページ

87ページ

[USB] 114ページ

31ページ

[DC IN 6V]

【外部フラッシュ シンクロ端子】 88ページ

【メモリーカードカバー】 34、35ページ

この取扱説明書では、本機の各部の名称を次のように【】を使って表記します。スイッチやボタンなどの場所がわからなくなった場合は、 こちらをご参照ください。

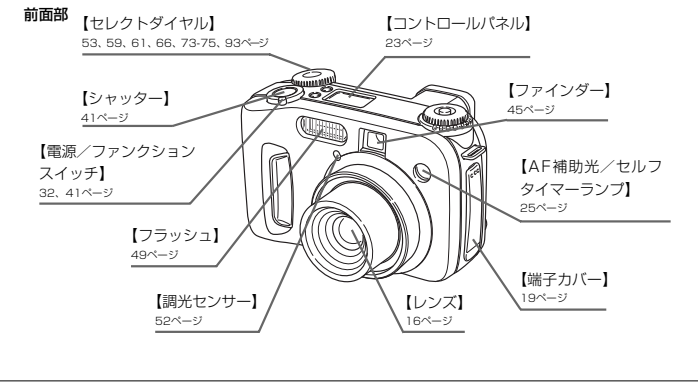

【視度調整ダイヤル】

45ページ

Ø

【開閉レバー】 34、35ページ

底面部

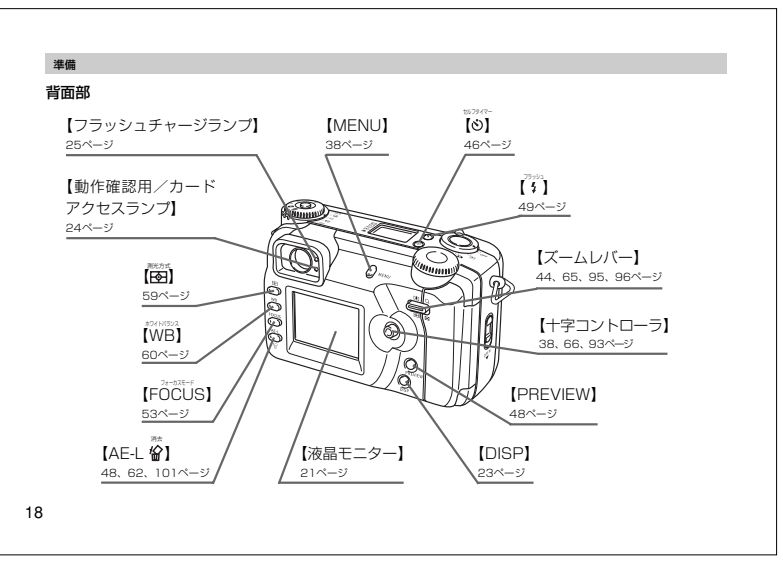

進備 【ロックツマミ】 【三脚穴】 28ページ

ന

端子カバーの開きかた

【電池カバー】

28ページ

17

モードダイヤル部

進備

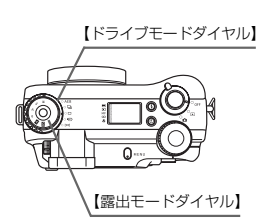

#### ■ドライブモードダイヤル

| AEB | AEB(段階露出)撮影 | 77ページ |
|-----|-------------|-------|
|     | 連続撮影        | 76ページ |
|     | 1枚撮影        | 48ページ |
| Ð   | ムービー撮影      | 79ページ |
| В   | バノラマ撮影      | 78ページ |

#### ■露出モードダイヤル

| М  | Mモード(マニュアル露出)     | 75ページ    |
|----|-------------------|----------|
| S  | Sモード(シャッター速度優先AE) | 73ページ    |
| Α  | Aモード(絞り優先AE)      | 72ページ    |
| Р  | Pモード(プログラムAE)     | 72ページ    |
| Α  | フルオートモード          | 41、71ページ |
| BS | ベストショットモード        | 66ページ    |

19

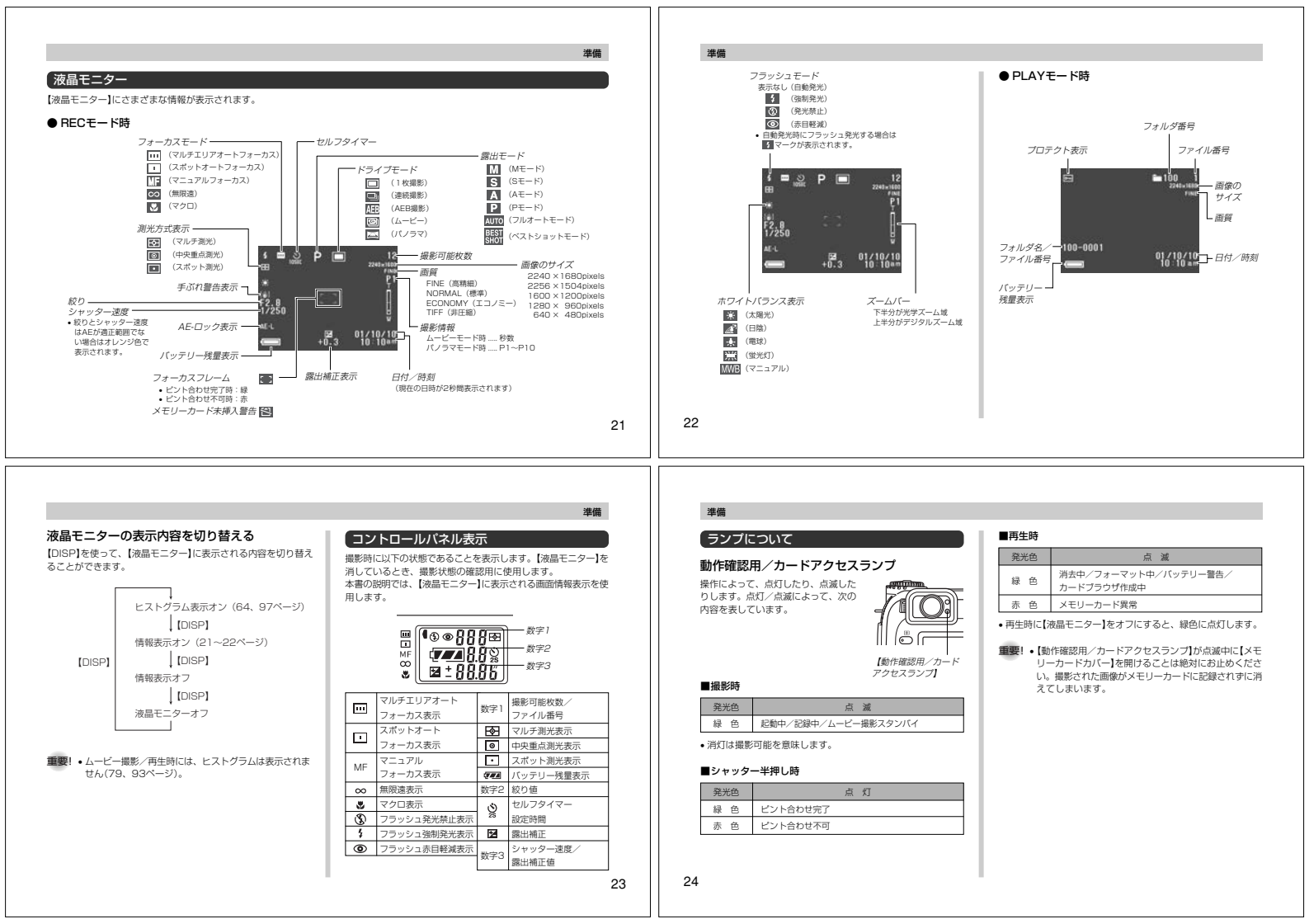

#### フラッシュチャージランプ

操作によって、点灯したり、点滅した りします。点灯/点滅によって、次の 内容を表しています。

#### ■撮影時

| 発光色   | 点 滅      |
|-------|----------|
| オレンジ色 | フラッシュ充電中 |

【フラッシュ

チャージランプ

#### ■シャッター半押し時

| 発光色   | 点 灯  |
|-------|------|
| オレンジ色 | 発光予告 |

重要! • 電池が消耗すると、【動作確認用/カードアクセスラン ブ】が緑色点滅、【フラッシュチャージランプ】がオレン ジ色点滅したのち、約1秒後に自動的に電源が切れま す。その場合は、速やかにすべて新しい電池と交換して ください。

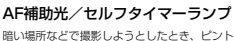

進備

暗い場所などで撮影しようとしたとき、ピントを合わせやすくす るために、自動的に補助光を発光します。 また、セルフタイマー撮影を行うときにカウントダウン用にラン プが点滅します。

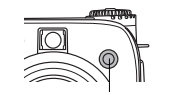

【AF補助光/セルフタイマーランプ】

- 重要! AF補助光によってオートフォーカス機能のピント合わ せが可能な距離は、約2.5mまでです。
  - フォーカスモードがマルチエリアオートフォーカス、ス ポットオートフォーカスの場合、補助光発光時は自動的 にフォーカスエリアがセンターに指定されたスポット オートフォーカスになります(54、55ページ)。
  - •【AF補助光/セルフタイマーランプ】を覗いたり、人の 日に当てないように注意してください。

## 進備

#### 付属品の使いかた

## ネックストラップの取り付けかた

ネックストラップは、図のように吊り金具に取り付けます。

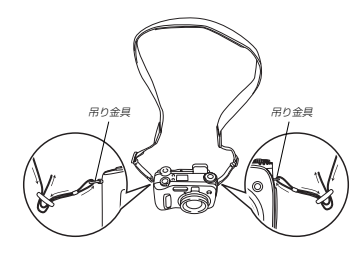

#### ネックストラップの長さ調節

ネックストラップの長さは、ネックストラップのバックル部分で 調節してください。

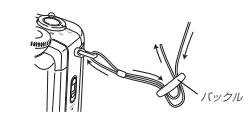

- 重要! ●カメラ操作時は、落下を防止するため、必ずネックスト ラップを首から下げた状態で使用してください。
  - 付属のネックストラップは本機専用です。他の用途に使 用しないでください。
  - ネックストラップを持って本機を振り回さないでくださ 1.).
  - ネックストラップを首にかけたまま本機を固定しないで 持ち運ぶと、本体に衝撃を与えたり、ドアに挟まったり して、故障やケガの原因となりますのでご注意くださ 1.).
  - 本機は、幼児の手の届かないところへ保管してくださ い。誤ってストラップが首に巻きつくなど、事故発生の 恐れがあります。

#### レンズキャップの取り付けかた

本機をご使用にならないときは、必ずレンズキャップを取り付け てください。本機の電源を切り、レンズが本体に収納された状態 でレンズキャップを取り付けてください。

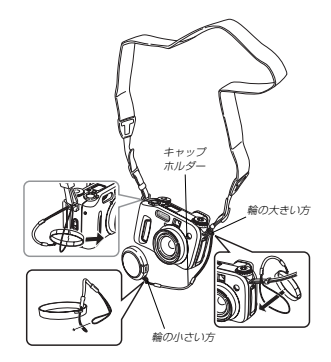

 レンズキャップをキャップホルダーでネックストラップまたは 吊り金具につなぎ止めることで紛失防止ができます。

重要! ・レンズキャップをレンズに取り付けたままで電源を入れ ないでください。

#### 進備

26

25

淮借

#### 雷源について

本機は下記のいずれかの雷源が利用できます。

#### 電池

単3形アルカリ電池LR6:4本 単3形リチウム電池FR6:4本 リチウム雷池パックCB-V3P:2個 単3形ニッケル水素蓄雷池NP-H3:4本

#### 家庭用電源 ACアダプター:AD-C630J ACアダプターチャージャー: BC-3HA

雷池を使う 電池交換の際は、電源を切った状態で行ってください。

 本体底面の【ロックツマミ】を 矢印の方向にスライドさせて、 【電池カバー】を開きます。

- 2. 電池を図のようにセットした後、【電池カバー】を押しつ けながら閉め、【ロックツマミ】を矢印の方向にスライド させます。
- 単3形電池の場合 リチウム電池パックの場合

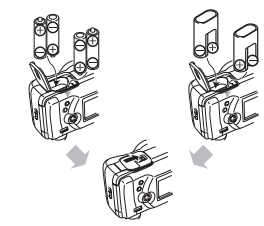

- 重要! •マンガン電池は使用できません。必ず単3形の指定電 池、または指定のリチウム電池パックをご使用くださ L)
  - リチウム電池パックの装填は正しく行ってください。間 違った向きには入らないように設計されていますが、無 理に入れようとすると故障の原因となります。

28

#### ■電池寿命の目安

下記の雷池寿命は、標準温度(25℃)で使用した場合の雷源が切 れるまでの目安であり、保証時間、または保証枚数ではありませ ん。低温下で使うと、電池寿命は短くなります。

| 使用電池              | 連続再生時間  | 連続撮影時間(撮影枚数)    |
|-------------------|---------|-----------------|
| 単3形アルカリ電池LR6      | 約3時間    | 約1時間15分(約460枚)  |
| 単3形リチウム電池FR6      | 約5時間20分 | 約3時間 (約1130枚)   |
| リチウム電池バックCR-V3P   | 約6時間    | 約3時間25分(約1230枚) |
| 単3形ニッケル水素蓄電池NP-H3 | 約3時間    | 約1時間40分(約600枚)  |

測定条件

- 標準温度(25℃)/連続撮影/フラッシュ非点灯/ 1枚撮影毎に光学ズームを望遠端~広角端に1回動作させる
- 使用電池

単3形アルカリ電池LR6 :松下電池工業(株)製 単3形リチウム雷池FB6 : 富士写真フイルム(株)製 リチウム電池パックCR-V3P : 松下電池工業(株)製 ※ 電池寿命は電池メーカーによって異なります。

- 仮に上記条件で1分毎に1枚ずつ撮影した場合、上記数値の約 1/6になります。
- フラッシュやズームなどの使用頻度や電源が入った状態の時間 により、撮影時間または枚数は大幅に異なる場合があります。
- 各電池の特性の違いからバッテリー残量表示の変化のスピード も各々で異なります。

#### 進備

例2: 低温下で使用した場合、電池寿命は短くなります。

進備

 条件: 低温(0°C) 1分毎にズームを1.5往復、フラッシュを発光 し1枚ずつ、10分間撮影 → 1分間再生 → 9 分間電源を切る。この操作を繰り返す。 撮影時間約8分/撮影枚数約8枚

#### ■リチウム電池バック(CR-V3P)のご利用について

この電池は、デジタルカメラなどの大容量の電流を必要とする機 器向けに新たに開発されたものです。ご使用にあたっては、以下 の説明をよくお読みください。なお、この電池に関する詳細仕 様、販売店等に関しては以下へお問い合わせください。

松下電器産業株式会社 お客様ご相談センター フリーダイヤル 0120-878-365(受付時間 9:00~20:00)

- 従来のアルカリ電池やリチウム電池に比べて容量が非常に大き いため、長時間の連続使用が可能です。
- ・
   :
   に
   ・
   温度特性に
   係れており、
   低温時にも
   安定した
   電力を
   供給できます。
   保存特性に優れており、長時間放置しておいても自己劣化が非 常に少なく安定しています。

- 重要! ご使用になる前に、電池本体や包装に記載されている注 意事項をよくお読みください。
  - 電池には安全装置が設けられていますが、容量が大きい ため、金属によるショート等には充分注意してくださ 1.).
  - ・
     放電特性の違いから、
     カメラでのバッテリー残量表示の
     減りかたが他の電池の場合と異なり、寿命がつきる時期 になると つから のへ急速に変化します(31ペー ÷ź).

#### ■充電式電池のご利用について

充電式電池は、別売のニッケル水素蓄電池(NP-H3)をお使いく ださい。他の充電式電池については動作保証いたしかねます。

ACアダプターチャージャー BC-3HA ニッケル水素蓄電池/急速充電器セット:BC-1HB4 ニッケル水素蓄電池(4本セット) : NP-H3P4

重要! • 電池は、必ず同じ製品を4本セットでご使用ください。 違う種類の電池や、充電状態の異なる電池を組み合わせ てご使用になると、電池寿命を短くしたり、カメラの故 障の原因となります。 カメラでは充電できません。

#### ■電池使用時の注意事項

- 電池は使いかたを誤ると液もれによる周囲の汚損や、 破裂による火災、けがの原因となることがあります。 次のことは必ずお守りください。
- ・極性(⊕と⊝の向き)に注意して正しく入れてください。 新しい電池と古い電池を混ぜて使用しないでください。
- 種類の違う電池を混ぜて使用しないでください。 本機で指定されている電池以外は使用しないでください。
- ●電池は、充電(充電池以外使用時)や分解、ショートす る恐れのあることはしないでください。また、加熱し たり火の中へ投入したりしないでください。
- ●使えなくなった電池は漏液して故障の原因となります ので、すぐに取り出してください。
- 2週間以上使用しないときは、取り出しておいてください。

#### ■バッテリー残量表示

電池が消耗すると【液晶モニター】や【コントロールパネル】に表示されて いるバッテリー残量表示が下記表のように変化します。 📼 やく 🔳 の 状態で使用し続けると、自動的に電励・切れます。速やかにすべて新し い電池と交換してください。

本書の説明では【液晶モニター】の表示を使用します。

| 電池残量        | 多 + |               |          | → 少 |
|-------------|-----|---------------|----------|-----|
| 液晶モニター表示    | 0   | <b>→</b>      |          |     |
| コントロールパネル表示 | 774 | $\rightarrow$ | <b>→</b> |     |

#### 家庭用雷源を使う

■電池を長持ちさせるために

す。

ことができます。

小さくなります。

をおすすめいたします。

条件: 常温(25°C)

フラッシュを使用しないで撮影するときは、【】を押して(3)

(発光禁止)に設定してご使用いただくと電池寿命が長くなりま

オートパワーオフ機能やスリープ機能(33ページ)を使用する

ことにより、電源の切り忘れなどのむだな電力消費をおさえる

[DISP]を押して【液晶モニター】をオフにすると、消費電力が

アルカリ電池の寿命は、メーカーや保存期間、使用温度、撮影条

件により大きく異なります。通常ご使用になる場合、アルカリ電

池よりも寿命の長いニッケル水素蓄電池やリチウム電池のご使用

1分毎にズームを1.5往復、フラッシュを発光

し1枚ずつ、10分間撮影 → 1分間再生 → 9

分間電源を切る。この操作を繰り返す。

例1: 断続的に使用した場合は、電池寿命は短くなります。

撮影時間約35分/撮影枚数約32枚

■電池特性による注意事項(アルカリ電池について)

家庭用コンセントから電源を取るには次のアダプターをご使用く ださい。

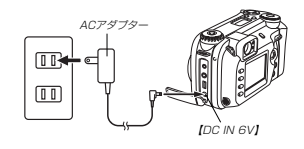

- ACアダプター: AD-C630J(別売)
- ※ ACアダプターは米国などAC100~120Vの電源地域への旅行の際 は、そのままご使用になれます。
- ACアダプターチャージャー:BC-3HA(別売)
- ※ ACアダプターチャージャーはACアダプターの機能と、単3形ニッケル 水素蓄電池の充電機能を備えています。また、単3形ニッケル水素蓄電 池が4本同梱されています。 ※ ACアダプターチャージャーはAC100~240Vの電源に対応してお
- り、海外への旅行の際もご利用になれます。海外でのご使用では、各地 域に合った市販の電源コードをお買い求めください。

#### 進備

30

29

進備

- い。火災・故障・感電の原因となります(ACアダプ ターは別売本機専用をご使用ください)。
- りしないでください。また、重いものをのせたり、加 熱したりしないでください。電源コードが破損し、火 災・事故・感電の原因となります。
- ●ACアダプターのコードを加工したり、無理に曲げた り、ねじったり、引っ張ったりしないでください。火
- 災・故障・感電の原因となります。 ●濡れた手でACアダプターを抜き差ししないでくださ
- い。感電の原因となります。
- ●タコ足配線をしないでください。火災・故障・感電の 原因となります。
- 万一、ACアダプターの雷源コードが傷んだら(芯線の) 露出・断線など)、販売店またはカシオテクノ・サー ビスステーションに修理をご依頼ください。そのまま 使用すると火災・故障・感電の原因となります。
- ACアダプターを抜き差しする際は、必ず本機の電源を切った 状態で行ってください。

- ・本機に電池をセットした状態でACアダプターを使う場合で も、電源を入れたままACアダプターの抜き差しをするのはお やめください。雷源を入れたままACアダプターの抜き差しを 行うと製品保護のために本機の電源は一度切れますが、保護し きれずに故障の原因となります。
- ACアダプターは、長時間ご使用になりますと若干熱を持ちま すが、故障ではありません。
- ご使用にならないときは、ACアダプターをコンセントから必 ずはずしてください。
- •ACアダプターのプラグを差し込むと、電池よりもACアダプ ターが優先されます。
- パソコンと接続する際は、ACアダプターをお使いください。

#### 電源を入れる/切る

本機は【電源/ファンクションスイッチ】を使用して電源を入れた り切ったりします。

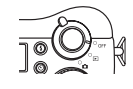

■ :電源が入り、撮影できる状態(RECモード)になります。 :電源が入り、再生できる状態(PLAYモード)になります。 "OFF":電源が切れます。

32

- ■ACアダプター使用時の注意 ●表示された電源電圧以外の電圧で使用しないでくださ ●ACアダプターの電源コードを傷つけたり、破損した

- ■要!・レンズキャップをレンズに取り付けたままで【雷源/ ファンクションスイッチ】を 🎦 (REC)に合わせない でください。
  - レンズを下に向けて置いた状態で【電源/ファンクショ ンスイッチ】を 「〇」 (REC)に合わせないでください。 オートパワーオフ機能で電源が切れた場合は、一度 "OFF"に合わせてから、再度電源を入れてください。

#### 電池の消耗をおさえるための機能

雷池の消耗をおさえるために、以下の2通りの設定ができます。

- オートパワーオフ:一定時間操作しないと電源が切れます。
- スリープ : RECモード時に一定時間操作をしないと、 【液晶モニター】のみ消灯します。ボタン操作 をすると【液晶モニター】が再度点灯します。
- 1. 【電源/ファンクションスイッチ】を"〇" (REC)に合わ せます。
- 2. [MENU]を押して設定したい項目を選び、【十字コント ローラ】を右に倒します。

メニューのたどりかた(38ページ): オートパワーオフの設定: "省電力設定" → "オートパワーオフ"

スリープの設定 : "省電力設定" → "スリープ"

3. 【十字コントローラ】を上下に倒して設定内容を選び、 【十字コントローラ】をセンター方向に押します。 オートパワーオフの設定内容: "2分" "5分"

進備

: "切" "30秒" "1分" "2分" スリーブの設定内容

#### 4. [MENU]を押して設定を終了します。

 PLAYモードではオートパワーオフの設定時間は5分に固定さ れます。

- PLAYモードではスリープは働きません。
- スリープ中にいずれかのボタンを押すと、スリープを解除して すぐに撮影できる状態になります。
- スリーブとオートパワーオフの設定が共に2分の場合はオート パワーオフの方を優先します。すなわち、2分間操作をしない と電源が切れます。
- 以下の状態では、オートパワーオフは働きません。
- スライドショー中
- 本機のUSB接続端子を通じて本機を外部のパソコンなどと 接続しているとき
- ACアダプターを接続しているとき

#### 進備

#### メモリーカードについて

本機は、撮影画像の記録用としてメモリーカード(コンパクトフ ラッシュカード<CF TYPE I/I>、またはマイクロドライブ) を使用します。

- 重要! ・メモリーカードの抜き差しは、電源を切った状態で行っ てください。
  - カードには、表裏と端子の向きがあります。無理に入れ ようとすると破損の恐れがあります。

#### メモリーカードを入れる

1. 【開閉レバー】を矢印の方向にスライドさせて、【メモリー カードカバー】を開きます。

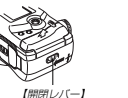

【メモリーカードカバー】

#### 2. メモリーカードの矢印のある面を【メモリーカードカ バー】側に向け、しっかり押し込みます。

 【イジェクトボタン】が出ているときは【イジェクトボタン】 を押し込んでからメモリーカードを入れてください。

#### 【イジェクトボタン】

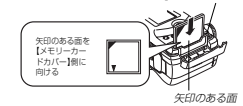

3. 【メモリーカードカバー】を閉めます。

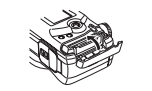

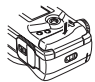

33

#### メモリーカードを取り出す

1. 【開閉レバー】を矢印の方向にスライドさせて、【メモリー カードカバー】を開きます。

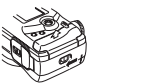

- 2. 【イジェクトボタン】を押します。 1回押すと、【イジェクトボタン】が
  - 飛び出します。

ます。

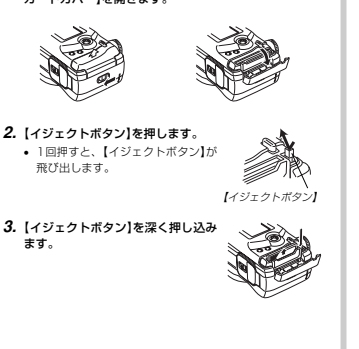

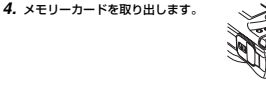

#### 5. 【メモリーカードカバー】を閉めます。

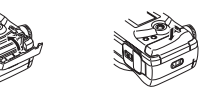

- 重要! 故障の原因となりますので、メモリーカード挿入部には メモリーカード以外のものを入れないでください。
  - 万一異物や水がメモリーカード挿入部に入り込んだ場合 は、本機の電源を切り、電池・ACアダプターを抜い て、販売店またはカシオテクノ・サービスステーション にご連絡ください。
  - メモリーカードの挿入部を下にしたまま、カードを取り 出さないでください。メモリーカードが落下して、故障 やデータが破壊する場合があります。
  - 【動作確認用/カードアクセスランプ】が点滅している間 にメモリーカードを取り出さないでください。撮影され た画像がメモリーカードに記録されなかったり、メモ リーカードを破壊する場合があります。

#### 進備

34

#### メモリーカードをフォーマットする

メモリーカードをフォーマットすると、メモリーカードの内容が すべて消去されます。

- 重要! 画像データにメモリープロテクト(106ページ)をかけ ていても、メモリーカードをフォーマットすると、すべ てのデータが消去されます。
  - •メモリーカードをフォーマットすると、CD-ROMから コピーしたベストショットモードのシーンファイルは消 えてしまいますので、その場合は必要に応じて再度シー ンファイルを取り込んでください(67ページ)。
  - 一度メモリーカードをフォーマットすると、二度とデー タを元に戻すことはできません。フォーマットしてもよ いかをよく確かめてから行ってください。

#### 1. 【電源/ファンクションスイッチ】を"□"(REC)または "I▶I" (PLAY)に合わせます。

- 2. [MENU]を押して"フォーマット"を選び、【十字コント ローラ】を右に倒します(38ページ)。
- 3. 【十字コントローラ】を上下に倒して"はい"を選び、【十字 コントローラ】をセンター方向に押します。 はい、:フォーマットを実行します。

いいえ:フォーマットを実行しません。

#### メモリーカードのご注意

#### ■メモリーカードについて

- 本機はメモリーカードが装着されていないと画像が記録できま せん。必ずメモリーカードを装着してください。
- メモリーカードは必ずカシオ製またSanDisk社製のコンパクト フラッシュカード、またはIBM社製マイクロドライブを使用し てください。他社のメモリーカードをお使いの場合は動作保証 できません。
- また、動作確認を行ったメモリーカードについては、カシオ ホームページをご覧ください。
- 静電気、電気的ノイズ等により記録したデータが消滅または破 壊することがありますので、大切なデータは別のメディアに パックアップすることをおすすめします。
- 万が一メモリーカードの異常が発生した場合は、メモリーカー ドのフォーマットの操作で復帰できますが、外出先などでこの 操作を行えない場合に備えて複数枚のメモリーカードをお持ち いただくことをおすすめします。
- 異常と思われる画像を撮影したり、新たにメモリーカードをご 購入された場合は、一度フォーマット(初期化)してお使いいた だくことをおすすめいたします。
- フォーマットの操作を行うときは、ACアダプターを使用する か、指定の新品の電池を使用してください。フォーマット中に 電源が切れると正しくフォーマットが行われず、メモリーカー ドが正常に使用できない場合があります。

36

#### ■IBM社製マイクロドライブのご注意

本機でのIBM社製マイクロドライブの動作は確認されています が、ご使用にあたっては以下の注意事項をお読みになり、取り扱 いには十分注意してください。

- ご使用の前に必ずマイクロドライブに付属の取扱説明書をよく お読みください。
- ご使用の際、マイクロドライブ自体が熱を持つことがあります。カメラから取り出すときは十分ご注意ください。
- マイクロドライブの抜き差しの際は、ラベル面を強く押さない ようにしてください。内部が圧迫され、故障の原因となること があります。
- 【動作確認用/カードアクセスランプ】が点滅中は、電源を切ったり、衝撃を与えないでください。故障の原因となることがあります。
- マイクロドライブの内部は非常に精密です。装着したカメラが 落下した場合、カメラは故障しなくてもマイクロドライブは故 障する場合があります。カメラに付けた状態でも、取り扱いに は十分注意してください。
- マイクロドライブは容量が非常に大きいため、ご使用の状況に よっては処理に時間がかかる場合があります。
- マイクロドライブは、その特性上、気圧の低いところでは正常 に動作しない場合があります。標高の高い場所でのご使用は避 けてください。

 マイクロドライブはコンパクトフラッシュカードに比べて大き な電力を必要とします。使いかたによって、電池寿命が極端に 短くなる場合があります。また、アルカリ電池では使用環境、 電池へカーの違いなどによって、ほとんと動作しない場合が あります。マイクロドライクを使用される場合、ニッケル水素 蓄電池、またはリチウム電池のご使用をおすすめいたします。
 電波接重が充力でないときは、マイクロドライブの保護のため 豊彩電筒が長くなります。

本機は、コンパクトフラッシュカードとマイクロドライブの両方が使用できるよう設計していますが、マイクロドライブはコンパクトフラッシュカードにくらべ、若干取り出しにくいことがあります。

#### ■マイクロドライブの故障について

万一故障した場合は、マイクロドライブの販売元、あるいは指定 の連絡先にお問い合わせください。当社ではマイクロドライブの 坂端に関してのサポートはしておりません。また、その際のデー タの消失に対しても責任を負しかねますので、あらかじめご了承 ください。

#### 準備

#### メニュー画面の操作

本機ではメニュー画面を使用して様くな媒体を行います。この模 作をます覚えてください。(MENU】を押ちと、メニュー画面が表 示されます。メニューの内容はREC(撮影)モードとPLAY(再生) モードでは異なります。ここでは例としてRECモードでの媒作を 説明します。

- 【電源/ファンクションスイッチ】を"□"(REC)に合わ せます。
  - PLAYモードの機能を設定する場合は "
    )" (PLAY)に合わせます。

#### 2. [MENU]を押します。

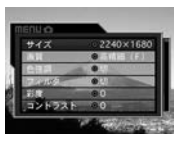

【十字コントローラ]の上下
 : 項目を選択します。
 【十字コントローラ]の右
 : 詳細設定面面が表示されます。
 【十字コントローラ]のセンター方向
 : 選択した項目に決定します。
 MFINI】: メニュー画師を表示する前の状態に買ります。

# 【十字コントローラ】を上下に倒して設定したい項目を選び、【十字コントローラ】を右に倒します。

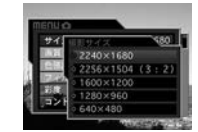

#### 設定内容を選び、【十字コントローラ】をセンター方向に 押します。

メニューの内容については「メニュー一覧表」(124ページ)を参照してください。

#### 日付の設定

お買い上げ後初めて撮影をする前に、日付を設定してください。 この日付は、ファイル名やファイル情報、画像上に貼り付けられ る「タイムスタンプ」(85ページ)などに利用されます。

 ●読や、ACFダブターで電源が供給されないと、約 24時間で日付がリセットされます。
 ●時刻が点減している場合は、日付がセットされていない、またはリセットされていることが考えられますの
で、日付を設定してたさい。
 ●日付を設定してたさい。
 ●日付を設定しないと、開達った時間データによる「ファイル名」「タイムスタンブ」の機能が働いてしまいます。
 必ず設定してください。

#### 日付と時刻を設定する

- 【電源/ファンクションスイッチ】を"□"(REC)または "▶"(PLAY)に合わせます。
- 2. [MENU]を押します。
- 3. "日付"を選び、【十字コントローラ】を右に倒します。
- 4. "時刻設定"を選び、【十字コントローラ】を右に倒しま す。

#### 準備

37

淮借

# 5. 設定項目を選び、日付と時刻を合わせます。

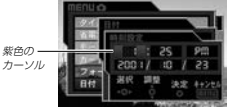

 【十字コントローラ】の左右
 :紫色のカーンル(選択枠)を移動させます。
 【十字コントローラ】の上下
 :紫色のカーンル(選択枠)の部分の数字などを 変えます。

#### (十字コントローラ)をセンター方向に押して決定します。

7. [MENU]を押して設定を終了します。

#### 準備

38

#### 日付の表示方法を変える

画面上での日付の表示方法を3通りの中から選ぶことができます。

- 1. 【電源/ファンクションスイッチ】を"□"(REC)または "□"(PLAY)に合わせます。
- 2. [MENU]を押します。
- 3. "日付"を選び、【十字コントローラ】を右に倒します。
- "表示スタイル"を選び、【十字コントローラ】を右に倒します。
- 設定内容を選び、[十字コントローラ]をセンター方向に 押して決定します。
   例2001年10月23日 年/月/日:01/10/23

日/月/年:23/10/01 月/日/年:10/23/01

[MENU]を押して設定を終了します。

40

# 基本撮影

ここでは最も基本的な撮影方法(フルオート撮影)や基本的な設定 について説明します。

#### 基本的な撮影(フルオート撮影)

本機では初心者の方でも安心して簡単に撮影できるフルオート撮 影機能を搭載しています。ここではフルオート撮影について説明 します。

- 被写体の明るさや撮影環境に応じて、ピント合わせ、シャッ ター速度や絞り値、フラッシュ発光などの撮影条件をカメラが 自動的に判断し、撮影することができます。
- 重要!・フルオート撮影では【シャッター】、【DISP】、【ズーム レバー】、【の】以外のキーは使用できません。詳しくは 「プログラムAEとフルオートの違いについて】(72ペー ジ)を参照してください。
- 1. 電源を入れる前にレンズキャップをはずします。
- 2. 【露出モードダイヤル】を[A](フルオート)に合わせます。
- 3. 【ドライブモードダイヤル】を[□](1枚撮影)に合わせます。

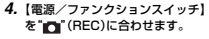

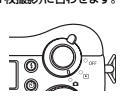

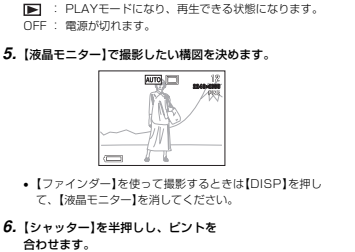

RECモードになり、撮影できる状態になります。

 「シャッター」を半押しすると、「液晶 モニター」に「フォーカスフレーム」が 点灯します(ちペイージ))
 マルチエリアオートフォーカス機能 (54ページ)により自動的(ビントル)
 ジャッター、現を上取り値が成 シャッター」

41

基本撮影

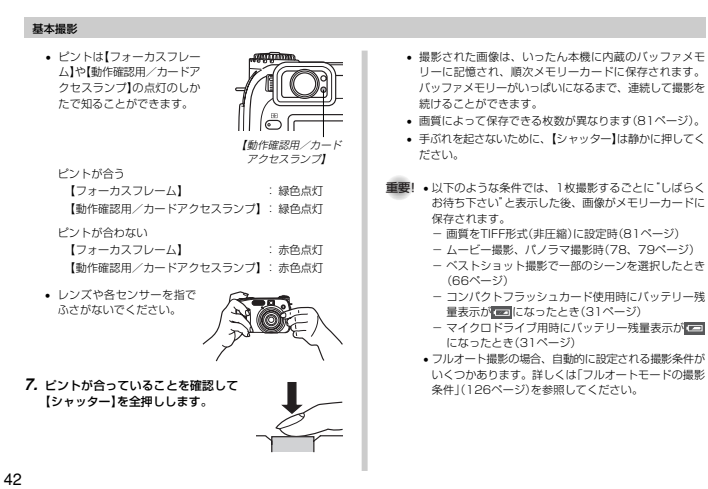

#### 撮影時のご注意

- メモリーカードに記録中は、電池・ACアダブター、およびメ モリーカードを絶対に抜かないでください。今撮影した内容が 記録されないばかりでなく、撮影済みの内容が破壊される恐れ があります。
- ・ 蛍光灯照明の室内で撮影する場合、本機は蛍光灯のフリッカー (人の目では感じられない、ごく微妙なちらうき)を感知してし まい、撮影するタイミングによって、微妙に撮影画像の明るさ や色合いが変わる場合があります。

#### フォーカスについて

フルオート撮影では、マルチエリアオートフォーカス機能によ り、3つの測距点の中で配慮が一番近い被写体に自動的にピント を合わせます。ただし、ピントを合わせることができる範囲は 約30cm~∞です。

#### 重要! •フルオート撮影では、ピント合わせの方法を切り替える ことはできません(53ページ)。

#### ● オートフォーカスのご注意

- 次のような被写体に対しては、ピントが合わないことがあります。
- 階調の無い壁などコントラストが少ない被写体
- 強い逆光のもとにある被写体
- 光沢のある金属など明るく反射している被写体
- ブラインドなど、水平方向に繰り返しパターンのある被写体
- カメラからの距離が異なる被写体がいくつもあるとき
- 暗い場所にある被写体
- 手ぶれをしているとき

示されます。

- 動きの速い被写体
- 【動作確認用/カードアクセスランプ】が緑色に点灯していたり、【フォーカスフレーム】が緑色で表示されていてもピントが正しく合わない場合があります。

#### 基本撮影

#### 電池消耗時の画像記録について

電池が消耗し、バッテリー残量表示がGeorgicなったときは、画像 の記録もれを防ぐため1枚撮影するたびに「DBD」での画像の記録 を中止ごというメッセーンが後示されます。[DISP]を押さと、画 像の記録がキャンセルされます。[DISP]を押さよざれば、その まま数秒後に撮影した画像は記録されます。

- マイクロドライブ使用時はバッテリー残量表示が
   になった
   ときに、メッセージが表示されます。
- ここに、スタビーンがないこれよう。 パノラマモード、ムービーモード、ベストショット撮影での一部のシーンでは電池が消耗していなくてもメッセージが表示さ
- 液晶オフ時は、このメッセージは表示されません。

#### 撮影時の画面について

- 撮影時、【液晶モニター】に表示される被写体の映像は、フレーム確認のための簡易画像です。撮影した内容は、選択した画質で記録されており、記録画素数は確保されています。メモリーカードには精細な画像で記録されています。
- ・被写体の明るさにより、撮影時の【液晶モニター】の表示速度が 遅くなったり、ノイズが出る場合があります。

#### 光学ズームを使って撮影する

光学ズーム機能により、レンズの焦点距離を変えて撮影すること ができます。ズームの倍率は次の通りです。

倍率:1~3倍

#### 1. RECモードにします。

【ズームレバー】を倒して、ズームの倍率を変えます。
 【●](望遠):望遠になります。
 (皿)(広角):広角になります。

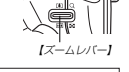

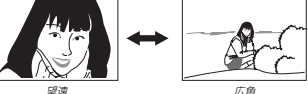

#### 3. [シャッター]を押して撮影します。

- 参考・光学ズームの倍率により、レンズの絞りの値も変わります。 望遠側では絞りの値が大きくなります。本機で表示 している絞りの値は光学ズーム1倍時の値です。
  - 望遠で撮影するときは、手ぶれ防止のため三脚の使用を おすすめします。

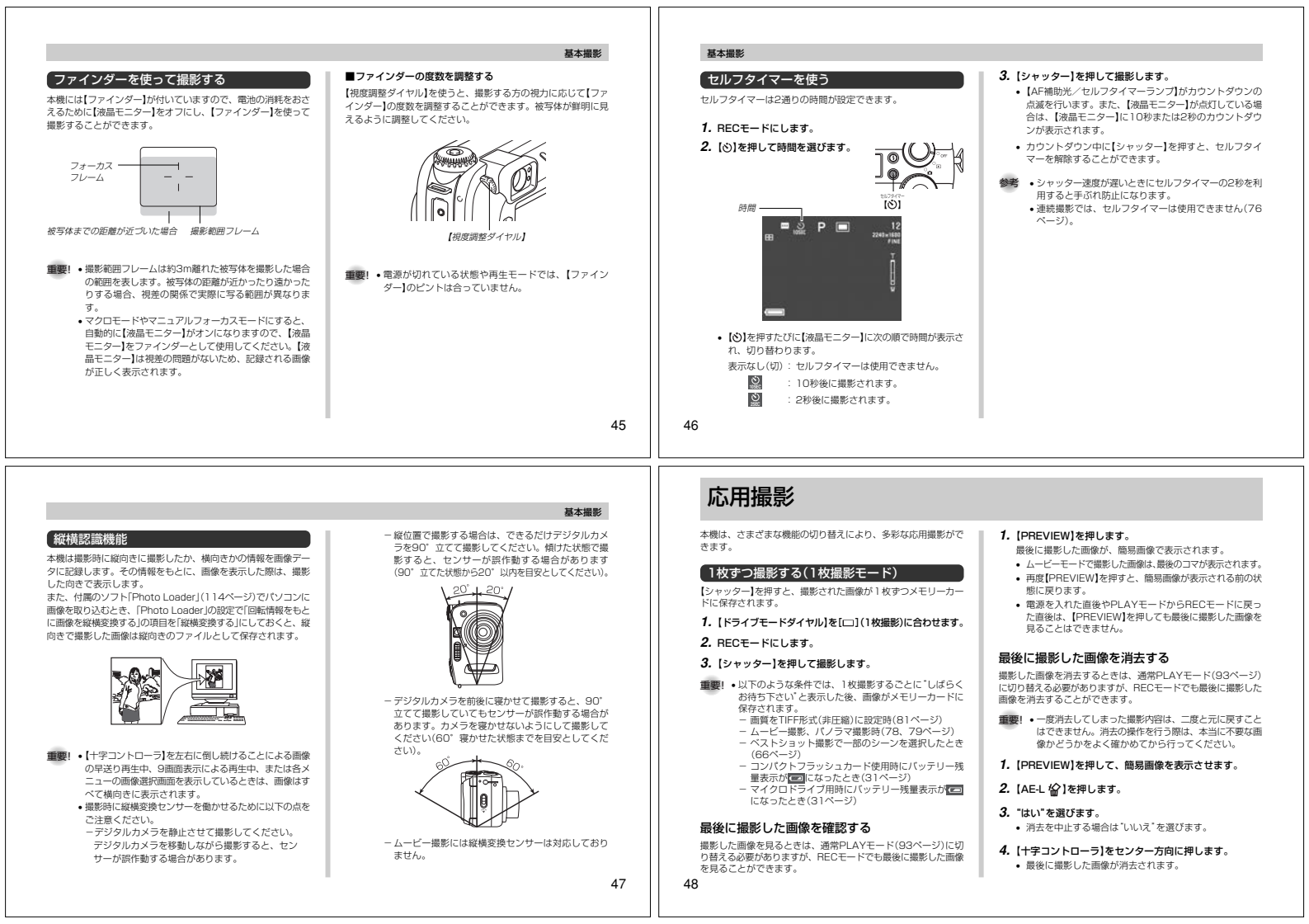

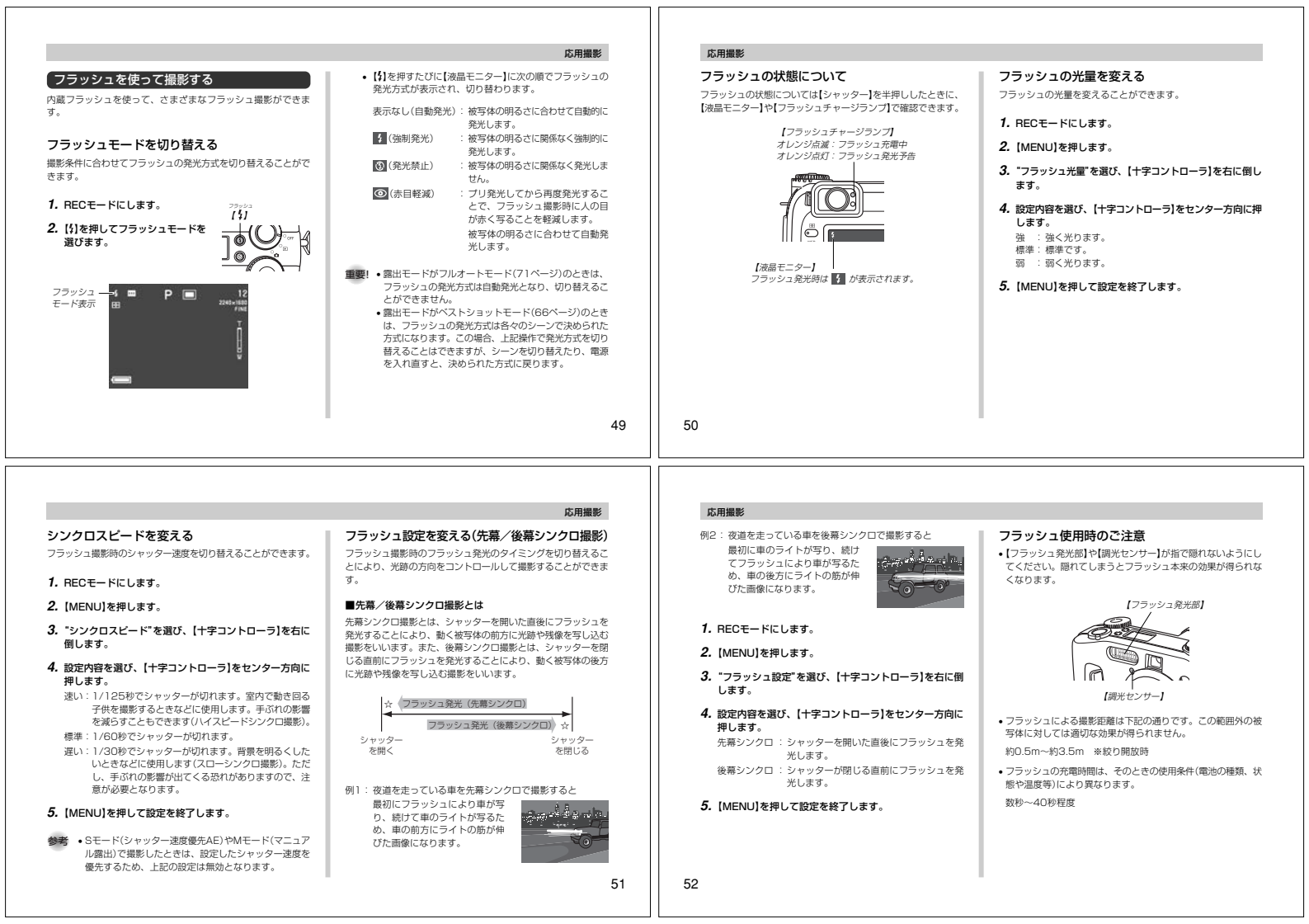

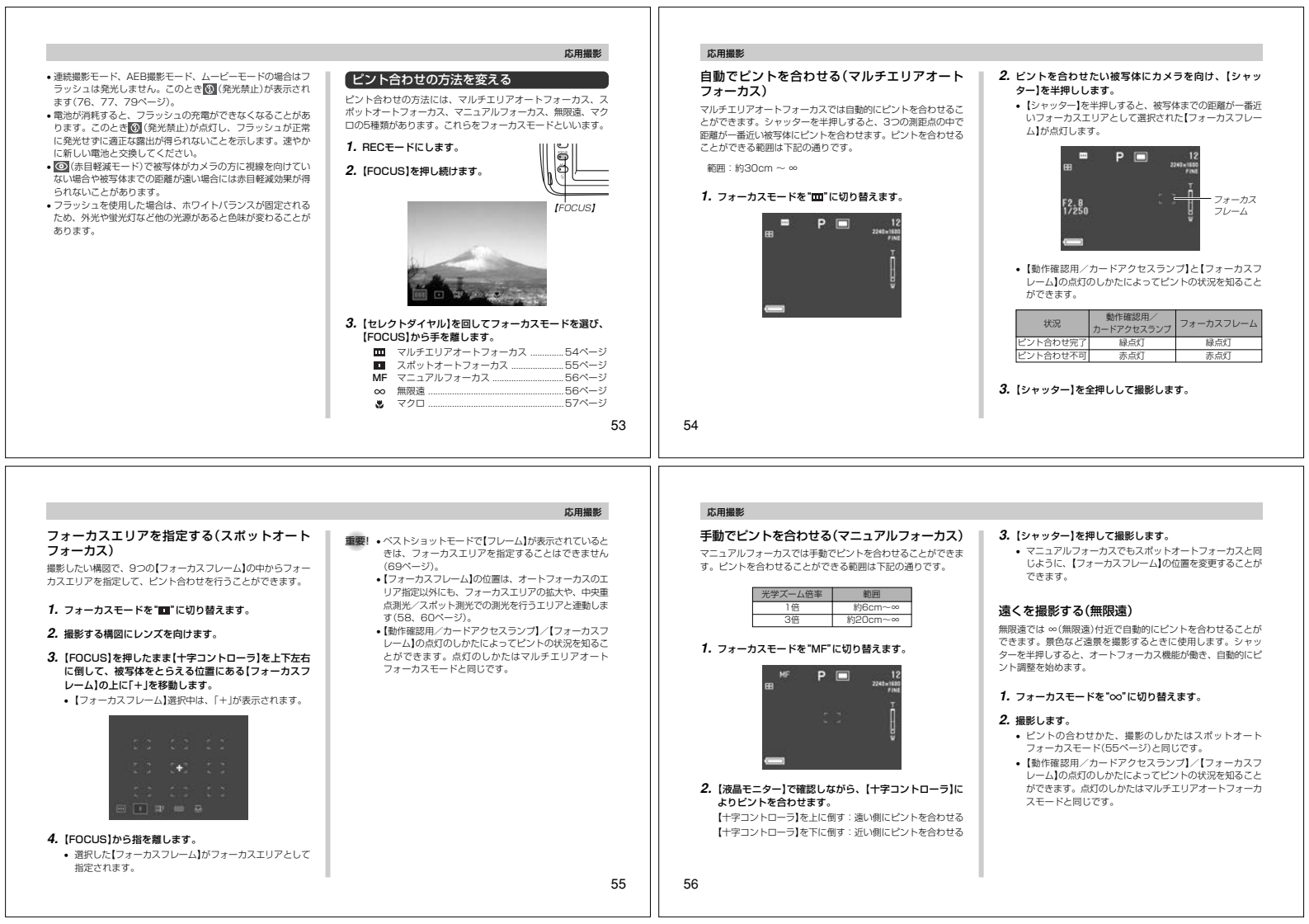

#### 応用撮影 応用撮影 近くを撮影する(マクロ) フォーカスロック フォーカスエリアを拡大する P 🗖 マクロでは近距離で自動的にピントを合わせることができます。 スポットオートフォーカス(□)、無限遠(∞)、マクロ(3)撮影 すべてのフォーカスモードにおいて、ピントを合わせるときに 近くのものを撮影(接写)するときに使用します。シャッターを半 において、フォーカスエリアを指定しても、撮影したい構図と フォーカスエリアを拡大して表示することができます。 【フォーカスフレーム】がうまく合わない場合には、フォーカス 押しすると、オートフォーカス機能が働き自動的にピント調整を 始めます。ピントを合わせることができる範囲は下記の通りで ロックを使います。 1. BECE-KCLtat ಕ. 1. ピントを合わせたい被写体を【液晶モニター】で見なが 2. [MENU]を押します。 光学ズーム倍率 範囲 ら、【シャッター】を半押しします。 3. (シャッター)を全押しして撮影します。 3. "フォーカス拡大"を選び、【十字コントローラ】を右に倒 1倍 約6cm~約50cm ピントが合うと【フォーカスフレーム】が緑色点灯します。 します。 約9cm~約50cm 2倍 参考 ・フォーカスロックと同時に露出もロックされます。 3倍 P.-4. 設定内容を選び、【十字コントローラ】をセンター方向に 押します。 重要! ・ピントを合わせることができる範囲の数値は、レンズ前 面のプロテクタから被写体までの距離を示しています。 入:フォーカスエリアを拡大します。 切:フォーカスエリアを拡大しません。 1. フォーカスモードを"&"に切り替えます。 5. [MENU]を押して設定を終了します。 【フォーカスフレーム】 2. 撮影します。 ピントの合わせかた、撮影のしかたはスポットオート 2. 【シャッター】を半押ししたまま、撮影したい構図を決め 参考 ・マルチエリアオートフォーカス())、スポットオート フォーカス(□)、無限遠(∞)、マクロ(乙)撮影時は、 フォーカスと同じです。 ます。 フォーカス拡大を"入"に設定すると、【シャッター】を半 • 【動作確認用/カードアクセスランプ】/【フォーカスフ 押しした場合に、フォーカスエリアを拡大表示します。 レーム】の点灯のしかたによってピントの状況を知ること マニュアルフォーカス(ME)撮影時は、フォーカス拡大 ができます。点灯のしかたはマルチエリアオートフォーカ を"入"に設定すると、常にフォーカスエリアを拡大表示 スモードと同じです。 します。 57 58 応用撮影 応用撮影 手ぶれ警告表示について ► マルチ(マルチパターン): 測光方式を変える ホワイトバランスを変える 画面の全体を分割し、それぞれのエリアにつ 以下の条件がすべて重なると、1773(手ぶれ警告表示)が【液晶モニ 測光方式の変更ができます。 被写体は、太陽光や雷球の光など光源の波長によって、色味が異 いて測光します。測光結果の明暗パターンに ター】に表示されます。 なっています。ホワイトバランスを被写体に当たる光源に合わせ よって撮影環境をカメラが自動的に判断し、 て設定すると、被写体を自然な色合いで撮影できるように、白を 【液晶モニター】がオンになっている 1. BECT-FLLtt 露出を決定します。様々なシーンで失敗の少 基準に色味が調整されます。 フラッシュ発光禁止になっている ない露出が得られます。 2. [日本]を押し続けます。 シャッター速度が遅い 中央重点: 1. RECモードにします。 重要! • () (手ぶれ警告表示)が表示された場合は、三脚や別売 中央部を重点的に測光します。カメラ任せで 2. [WB]を押し続けます。 のシャッターレリーズ(WB-3C)を併用するか、露出の はなく、自分である程度露出をコントロール 方法を変更してください。 したいときに使います。 (PA) スポット: ヤンターのごく狭い部分を測光します。周囲 の影響を受けずに、写したい被写体に露出を [WB] 合わせることができます。 参考 ●測光方式が中央重点/スポットのときは、測光を行うて リアは指定された【フォーカスフレーム】の位置と連動し ます(55ページ)。 3. 【セレクトダイヤル】を回して設定内容を選び、【日】から 手を離します。 59 60

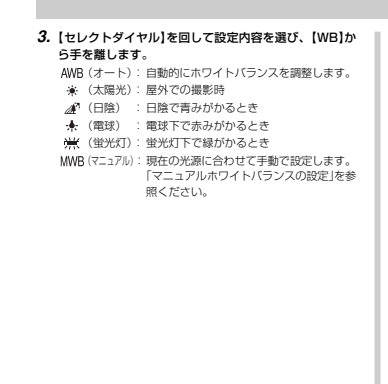

## 応用撮影

マニュアルホワイトバランスの設定

ホワイトバランスの'オート'では米源によって自動調整の処理に 時間がかったり、調整できる範囲(色温度)に限界があります。 マニッアルホワイトバランスを使うと、さまざまな米源下で適正 な色に調整することができます。マニュアルホワイトバランスの 設定は、白い紙などを面面に一杯に写した状態で行ってくださ い。

- 1. RECモードにします。
- [WB]を押したまま[セレクトダイヤル]を回して"MWB" (マニュアル)を選びます。
  - 【液晶モニター】には、前回調整したバランスで被写体が表示されます。この状態で良いときは【WB】から指を離します。
- 画面全体に白い紙などを写した状態で【十字コントロー ラ】をセンター方向に押します。
  - •【WB】から指を離すと、撮影ができる画面に戻ります。
  - 暗い所や色の濃いものでホワイトバランスを調整すると時間がかかります。

#### 応用撮影

#### AEロック(露出固定)撮影

Mモード(マニュアル)露出)以外の露出モードでの撮影では、 【シャッター)を半押しすると驚出は認定されますが、それとは独 立して露出を固定することができます。下記のような条件のと き、あらかじめ露出を固定した後、構図を決めたり、ピント合わ せを行うときに使用します。

- 露出を合わせたい被写体とオートフォーカスを使ってピント を合わせたい被写体が一致しないとき
- フラッシュ撮影において、フラッシュを発光する前の露出で 撮影したいとき(シンクロ撮影)
- 1. RECモードにします。

#### 2. 露出を合わせたい被写体にカメラを向けます。

- 3. 【AE-L 俗】を押し続けます。
  - 露出(シャッター速度と絞り値)が固定されます。
     【AE-L 公】から指を離すと、露出固定は解除されます。

#### 4. (シャッター)を押して撮影します。

参考 ・【シャッター】を半押しした状態で【AE-L 公】から指を 離しても、露出は固定されたままになります。

#### 露出を補正する

本機は、露出モードがPモード、Aモード、Sモード、ベスト ショットモードの場合、被写体の明るさに応じて、露出値(EV値) を下記の範囲で手動で補正することができます。一般的に白い被写 体はプラス補正が、黒い始写体はマイナス補正が必要となります。

露出補正値: -2EV ~ +2EV 補正単位 : 1/3EV

- 露出モードをPモード、Aモード、Sモード、ベスト ショットモードのいずれかにします(66、71ページ)。
- 2. [+字コントローラ]を左右に倒して露出補正(EVシフト) します。
  - 【液晶モニター】と【コントロールパネル】に露出補正値が表示されます。

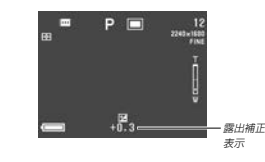

#### 【十字コントローラ】を右に倒す

: +方向に補正されます。白い物の撮影や明るい景色の 撮影のときにプラス補正します。

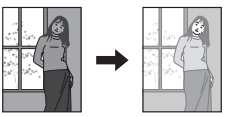

- 3. 適切な明るさになったら【シャッター】を押して撮影します。
- 重要! ・ 測光連動範囲外(極端に明るいか暗い被写体)は、露出補 正はできません。

#### 応用撮影

62

61

応用撮影

#### ヒストグラムを活用する

【DISP】を押して【液晶モニター】上にヒストグラムを表示させる ことにより、露出をチェックしながら撮影することができます (23ページ)。

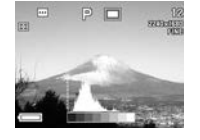

ヒストグラム(環境成分が充実)とは、画像の明るさのレベルをど クセル感によりグラブ化にたものです。縦輪がくクレル感、機軸 が明るさを表します。ヒストグラムを見ると、補正するために充 分な画像のティテールが画像のシャドウ(広制)、中暗調(中央部 分)、ハイライト(右側)に含まれているかどうかを確認すること ができます。 もしもヒストグラムが片寄っていた場合は、露出値(EV値)を補 もしもとストグラムが片寄っていた場合は、第出値(EV値)を補

もしもヒストグラムが片寄っていた場合は、露出値(EV値)を補 正してから撮影することをおすすめします(62ページ)。

- - 連続撮影、AEB撮影時は、2枚目以降はヒストグラム は表示されません(76、77ページ)。
  - ムービー撮影時は、ヒストグラムは表示されません (79ページ)。

【十字コントローラ】を左に倒す : 一方向に補正されます。黒い物の撮影や暗い景色の撮 影のときにマイナス補正します。

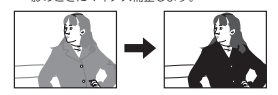

- 露出補正値をリセットする場合は、補正値が"0"になるように操作して、
  区を消してください。
- パノラマモードでは1枚目を撮影したときに露出補正値が 固定されます(78ページ)。

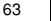

#### デジタルズームを使って撮影する

デジタルズーム機能により、光学ズームが最も望遠になった(3 倍)状態から、さらに画面の中央を拡大して撮影することができ ます。デジタルズームを使ったときのズームの倍率は次の通りで す。

倍率:3~9.6倍(光学ズーム併用)

- 1. RECモードにします。
- 2. [MENU]を押します。
- 3. "デジタルズーム"を選び、【十字コントローラ】を右に倒します。
- "入"を選び、【十字コントローラ】をセンター方向に押します。
  - "切"を選ぶと、デジタルズームは働きません。
- 5. 【MENU】を押して設定を終了します。

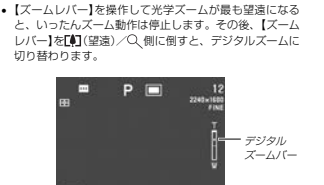

6. 【ズームレバー】を[4](望遠)/Q 側に倒して、ズームの

応用撮影

7. 【シャッター】を押して撮影します。

倍率を変えます。

#### 応用撮影

## さまざまなシーンを選んで撮る(ベストショットモード) デジタルカメラに内蔵した5種類のシーンの中から撮影したい シーンを選ぶと、自動的にそのシーンに最適な設定になります。

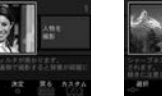

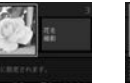

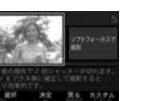

# 66

65

応用撮影

#### RECモードにします。

- 2. [露出モードダイヤル]を[[5]] (ベストショット)に合わせ ます。
  - シーンのサンプル画像が表示されます。

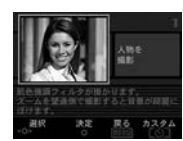

- 【セレクトダイヤル】を回すか【十字コントローラ】を左右 に倒して、撮影したいシーンを表示させます。
- (シャッター)を押すか(十字コントローラ)をセンター方向に押して、撮影したいシーンを決定します。
- 5.【シャッター】を押して撮影します。

- シーンに使用されているサンブル画像は本機で撮影されたものではありません。イメージ画像です。
   被写体の条件によっては、充分な効果が得られなかったり、正しく撮影されない場合があります。
  - 選んだシーンの各種設定内容は変更することができますが、シーンを切り替えたり、電源を入れ直すと、設定内容は初期状態に戻ります。
  - 【ドライブモードダイヤル】を1003(ムービー)、[101] (パノラマ)に合わせているときは、フルオートのムー ビー撮影、パノラマ撮影となります(78、79ページ)。

#### 撮影したいシーンをCD-ROMからコピーする (ベストショットライブラリ)

付属のCD-ROMに記録されているシーンのファイル(100種類 のシーン)をメモリーカードにコピーして、ベストショットモー ドで呼び出すことができます。

- シーンの種類については、CD-ROMに内蔵されているベスト ショットのライブラリー覧をご覧ください(68ページ)。
- メモリーカードを次のどちらかの方法でパソコンに接続します。
  - (1)デジタルカメラのUSB端子を使って接続する(114 ページ)。
  - (2)パソコンに直接接続する(115ページ)。
  - シーンのファイルはメモリーカード内の「Scene」フォル ダに登録しますので、メモリーカードは必ず「Scene」 フォルダが作成されているものを使用してください。
  - 「Scene」フォルダは、本機にメモリーカードを差し込ん で、最初に【電源/ファンクションスイッチ】を1○1\* (REC)または「○1\*(PLAY)に合わせたときに自動的に作 成されます。
- 2. 付属のCD-ROMをパソコンのCD-ROMドライブにセットします。
  - Windowsの場合は、CD-ROMメニューが起動します。

#### 応用撮影

#### 3. Windowsを使用する場合は、次のように操作します。

- CD-ROMメニューの左側の項目から「BEST SHOT」 ボタンをクリックし、右側の選択肢から「一覧を見る」 を選択して、「OK」ボタンをクリックします。
  - Webブラウザが起動し、ベストショットのライブラ リー覧が表示されますので、使いたいシーンのファイ ル名を確認してください。
- ② CD-ROMメニューの右側の選択肢から「フォルダを 開く」を選択して、「OK」ボタンをクリックします。
  - ベストショットライブラリファイルの格納フォルダが 開きます。
- ③ 同様にCD-ROMメニューの右側の選択肢から「カメ ラを開く」を選択して、「OK」ボタンをクリックしま す。
- カメラ(メモリーカード)の「Scene」フォルダが開き ます。
- ④ 登録したいシーンファイルをメモリーカードの [Scene]フォルダにコピーします。
  - シーンファイルは、ファイル名の順番に登録されます。

#### 4. Macintoshを使用する場合は、次のように操作します。

- [CASIO]→[BestShot Library]→[QV4000]と フォルダを開き、「一覧表(日本語版)]ファイルをダ ブルクリックします。
  - Webブラウザが起動し、ベストショットのライブラ リー覧が表示されますので、使いたいシーンのファイ ル名を確認してください。
- ② 上記フォルダ内の「日本語版」フォルダをダブルク リックします。
  - ベストショットライブラリファイルの格納フォルダが 開きます。
- ③「名称未設定」→「Scene」フォルダとダブルクリック します。
  - カメラ(メモリーカード)の「Scene」フォルダが開き ます。
- ④ 登録したいシーンファイルをメモリーカードの [Scene]フォルダにコピーします。
- シーンファイルは、ファイル名の順番に登録されます。

68

- メモリーカードをデジタルカメラに入れます。
- 6. ベストショットモードのシーン選択範囲を「内蔵+CF」ま たは[CFIに設定します(71ページ)。
- 7.66ページと同じ操作により、コピーしたシーンを選び撮 影します。
- 重要! ・デジタルカメラでは、本機内蔵のシーンのあとに「CD-ROMからコピーしたシーン」「カスタム登録したシー ン」の順番でシーンが登録されます。 メモリーカードをフォーマット(36ページ)すると、ベ ストショットモードのシーンファイルは消えてしまいま すので、その場合は必要に応じて再度シーンファイルを コピーしてください。
- 参考 CD-ROMからコピーしたシーンを消去したい場合は、 パソコンを使ってメモリーカードの[Scenelフォルダ 内から消去したいシーンのファイルを削除してください (117ページ)。

## 応用撮影

#### ■フレームについて

- 選んだシーンによっては【液晶モニター】 【フォーカスフレーム】 に【フレーム】が表示されます。フレーム 174-41 に被写体を合わせることでバランスのよ い構図で撮影することができます。 【フォーカスフレーム】もシーンに合った 位置に表示されます。 例:バストアップを写します
- 重要! 【液晶モニター】に人型の【フレーム】が表示されるシーン で撮影しているときは、フォーカスエリアを拡大するこ とはできません(58ページ)。

#### 撮影したいシーンを登録する(カスタム登録)

今まで撮影した画像の設定内容をベストショットモードに読み込 んで、呼び出すことができます。呼び出した画像の設定内容と同 じ設定で撮影することができます。

重要! •カスタム登録したシーンで撮影する場合は、ベスト ショットモードのシーン選択範囲を「内蔵+CFIまたは 「CFIに設定する必要があります(71ページ)。

#### 69

## 応用撮影

1. RECモードにします。

- 2. 【露出モードダイヤル】を[[5]](ベストショット)に合わせ ます。
  - シーンのサンプル画像が表示されます。

#### 3. (心)を押します。

- 4. 【セレクトダイヤル】を回すか【十字コントローラ】を左右 に倒して、読む込む画像を選びます。
- 5. 【十字コントローラ】をセンター方向に押します。

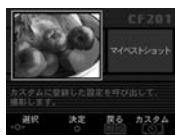

6.【十字コントローラ】をセンター方向に押します。 撮影できる状態になります。以降、66ページと同じ操作 により、この設定を選んで撮影することができます。

70

#### 

フォーカスモード、EVシフト、フィルター、測光方 式、ホワイトバランス、色強調、フラッシュ光量、 シャープネス、彩度、コントラスト、フラッシュモー ド、フラッシュ設定、シンクロスピード、デジタルズー

- QV-4000で撮影された画像からのみ設定内容を読み 取ることができます。
- リーカードにコピーした画像を含む)となります。
- 各シーンの設定状態はメニューをたどり、各機能の設定 内容を表示させることにより、確認できます。
- カスタム登録したシーンのファイル名は「U4000nnn .ipe(n=0~9) となります。
- カスタム登録したシーンを消去したい場合は、パソコン を使ってメモリーカードの「Scene」フォルダ内から消 去したいシーンのファイルを削除してください(117 ページ).

#### ベストショットモードのシーン選択範囲を設定する

ベストショットモードで使うシーンの選択範囲を変えることがで きます。

- 1. BECT-FLLtt
- 2. [MENU]を押します。
- 3. "ベストショット設定"を選び、【十字コントローラ】を右 に倒します。
- 4. 設定内容を選び、【十字コントローラ】をセンター方向に 押します。
  - 内蔵+CF:本機内蔵のシーンとメモリーカードに登録され ているシーンを選択可能
  - 内蔵 : 本機内蔵のシーンのみ選択可能
  - CE : メモリーカードに登録されているシーンのみ選 択可能

#### 5. 【MENU】を押して設定を終了します。

- 参考・メモリーカードへのシーンの登録については67ページ をご覧ください。
  - メモリーカードにベストショットモード用のシーンファ イルやカスタムシーンが登録されていないときは「内蔵+ CF」や「CF」を選んでも、本機内蔵のシーンから選択され ます。

#### 露出の方法を変える

撮影時の絞りとシャッター速度の決定方法(露出モード)は、【露 出モードダイヤル】により次のように切り替えることができます。

#### A モード:フルオート Pモード :プログラムAE Aモード : 絞り優先AF Sモード :シャッター速度優先AE

Mモード :マニュアル露出

#### フルオート

▲ モード(フルオート)では被写体の明るさや撮影環境に応じ て、シャッター速度や絞り値、フラッシュ発光などのすべての撮 影条件が自動的に調整されます。

#### 1. 【露出モードダイヤル】を[]](フルオート)に合わせま す。

#### BECモードにします。

- 3. (シャッター)を押して撮影します。
- 参考 ・フルオート撮影の場合、自動的に設定される撮影条件が いくつかあります。詳しくは「フルオートモードの撮影 条件1(126ページ)を参照してください。

72

#### 応用撮影

#### プログラムAE

Pモード(プログラムAE)では測光方式などの撮影条件をもとに、 被写体の明るさに応じてシャッター速度と絞り値が自動的に調整 されます。なお、フラッシュの発光方式や測光方式などの撮影条 件は変更することができます。

- 1.【露出モードダイヤル】を[P](プログラム)に合わせます。
- BECモードにします。
- 必要に応じて撮影条件を設定します(80ページ)。
- 4. (シャッター)を押して撮影します。

#### ■プログラムAEとフルオートの違いについて

プログラムAFとフルオートは、共にシャッター速度と絞り値を白 動的に調整しますが、以下の操作が可能かどうかが異なります。

|     |                          | 〇:操作可、  | ×:操作不可 |
|-----|--------------------------|---------|--------|
|     | 機能                       | プログラムAE | フルオート  |
|     | 【】によるフラッシュの強制発光/         | 0       | ×      |
| H   | 光元宗止/ 赤日幹潟切替え            |         |        |
| L   | 【十字コントローラ】による露出補正(EVシフト) | 0       | ×      |
| L   | 【●】による測光方式の設定            | 0       | ×      |
|     | 【WB】によるホワイトバランスの設定       | 0       | ×      |
|     | 【FOCUS】によるフォーカス方式の設定     | 0       | ×      |
|     | 【AE-L 🏠】によるAEロック(露出固定)   | 0       | ×      |
|     | 【MENU】によるメニュー画面の表示       | 0       | ×      |
|     | 【DISP】による液晶モニター表示切替え     | 4パターン   | 2パターン  |
| . 7 |                          |         |        |

#### 絞り優先AE

Aモード(絞り優先AE)では任意の絞りに固定して撮影することが できます。絞りを開けるとピントが合う範囲が狭くなり、逆に絞 り込むとピントの合う範囲が広くなります。シャッター速度は白 動的に調整されます。

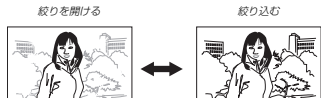

| 絞り値 | 開ける ←──◆ 絞る                             |
|-----|-----------------------------------------|
| 成り直 | F2.0 • F2.3 • F2.8 • F4.0 • F5.6 • F8.0 |
| 明るさ | 明るい◀━━━━暗い                              |
| ピント | 浅い◀━━━► 深い                              |

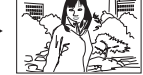

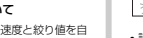

- 設定できる絞り

応用撮影

#### 重要! • 被写体が暗すぎたり、明るすぎるときは適正な明るさで わせます。 Sモード(シャッター速度優先AE)では任意のシャッター速度に固定 撮影できない場合があります。そのときはシャッター速 2. RECモードにします。 して撮影することができます。被写体の動きに応じたシャッター速度 度を適正な値に変更してください。 2. BECT-FLLat. "BULB" に設定している場合は【シャッター】を押し込ん が設定できます。絞りは自動的に調整されます。 3. 【ヤレクトダイヤル】を回して絞り値を指定します。 でいる間露光し、【シャッター】を離すと露光を終了しま 3. 【セレクトダイヤル】を回してシャッター速度を指定しま す。手ぶれ防止のためにシャッターレリーズ(別売品)の 遅い (1/30) 速し (1/1000) ..... す。 A 🗆 使用をおすすめします(87ページ)。 • "BULB" に設定している場合のシャッター速度は最長 .... S I 60 秒です。 • CCDの特性上、シャッター速度が遅くなると撮影した 校り値 〒2.8 画像にノイズが発生します。そのため、シャッター速度 が1秒以上遅くなると、自動的にノイズ軽減処理を行っ ています。ただし、シャッター速度が遅くなるほど、ノ 速度 イズは目立って発生します。また、ノイズ軽減処理のた 設定できるシャッター速度 めに撮影時間がシャッター速度の2倍になります。 4. (シャッター)を押して撮影します。 シャッター速度を1/8秒より遅くした場合は【液晶干 遅い→→速い シャッター ニター】で見える明るさと撮影された画像の明るさが異 重要! • 被写体が暗すぎたり、明るすぎるときは適正な明るさで 4. (シャッター)を押して撮影します。 速度 BULB(バルブ)、60秒 ← → 1/1000秒 なります。 撮影できない場合があります。そのときは絞りを適正な 明るさ 明るい←→暗い 実際に撮影したときのシャッター速度は、設定した 値に変更してください。 シャッター速度より若干ずれた値となります。 動き 流れる ← → 止まる 73 74 応用撮影 応用撮影 マニュアル露出 連続撮影ではフラッシュは発光禁止となります。 重要! • 露出がオーバーまたはアンダー時には、【液晶モニター】 連続して撮影する(連続撮影モード) 連続撮影では、セルフタイマーは使用できません。 Mモード(マニュアル露出)ではシャッター速度、絞り値を自由に にシャッター速度と絞り値がオレンジ色で表示されま 【シャッター】を押し続けている間、連続撮影ができます。 設定して撮影することができます。 ಕ. 被写体が暗すぎたり、明るすぎるときは適正な明るさで 設定できるシャッター速度はシャッター速度優先AE時と同じです。 【ドライブモードダイヤル】を[□](連続撮影)に合わせ 撮影できない場合があります。そのときはシャッター速 • 設定できる絞りは絞り優先AE時と同じです。 ます。 度を適正な値に変更してください。 "BULB"に設定している場合は【シャッター】を押し込ん 2. RECモードにします。 1. 【露出モードダイヤル】を[M](マニュアル露出)に合わせ でいる間露光し、【シャッター】を離すと露光を終了しま ます。 す。手ぶれ防止のためにシャッターレリーズ(別売品)の 3. 【シャッター】を押して撮影します。 使用をおすすめします(87ページ)。 2. RECモードにします。 "BULB"に設定している場合のシャッター速度は最長 **重要!** 次のような場合は、連続撮影はできません。 60 秒です。 3. 【十字コントローラ】を左右に倒してシャッター速度を指 - シャッター速度が1秒以上のスローシャッター時 • CCDの特性上、シャッター速度が遅くなると撮影した - シャッター速度を"BULB" に設定しているとき(73) 定し、【セレクトダイヤル】を回して絞り値を指定しま 画像にノイズが発生します。そのため、シャッター速度 ページ) **đ**. が1秒以上遅くなると、自動的にノイズ軽減処理を行っ - バッテリー残量表示が 📼 になったとき(31ペー ています。ただし、シャッター速度が遅くなるほど、ノ =5) ..... M イズは目立って発生します。また、ノイズ軽減処理のた - ベストショットモードのソフトフォーカスシーンで めに撮影時間がシャッター速度の2倍になります。 撮影時 シャッター速度を1/8秒より遅くした場合は【液晶モ - 撮影画質をTIFF形式(非圧縮)に設定しているとき ニター】で見える明るさと撮影された画像の明るさが異 絞り値 ---axジョー シャッター - 1/250 (81ページ) なります。 速度

応用撮影

シャッター速度優先AE

応用撮影

1. 【露出モードダイヤル】を[S] (シャッター速度優先)に合

4. 【シャッター】を押して撮影します。

1. 【露出モードダイヤル】を「A](絞り優先)に合わせます。

76

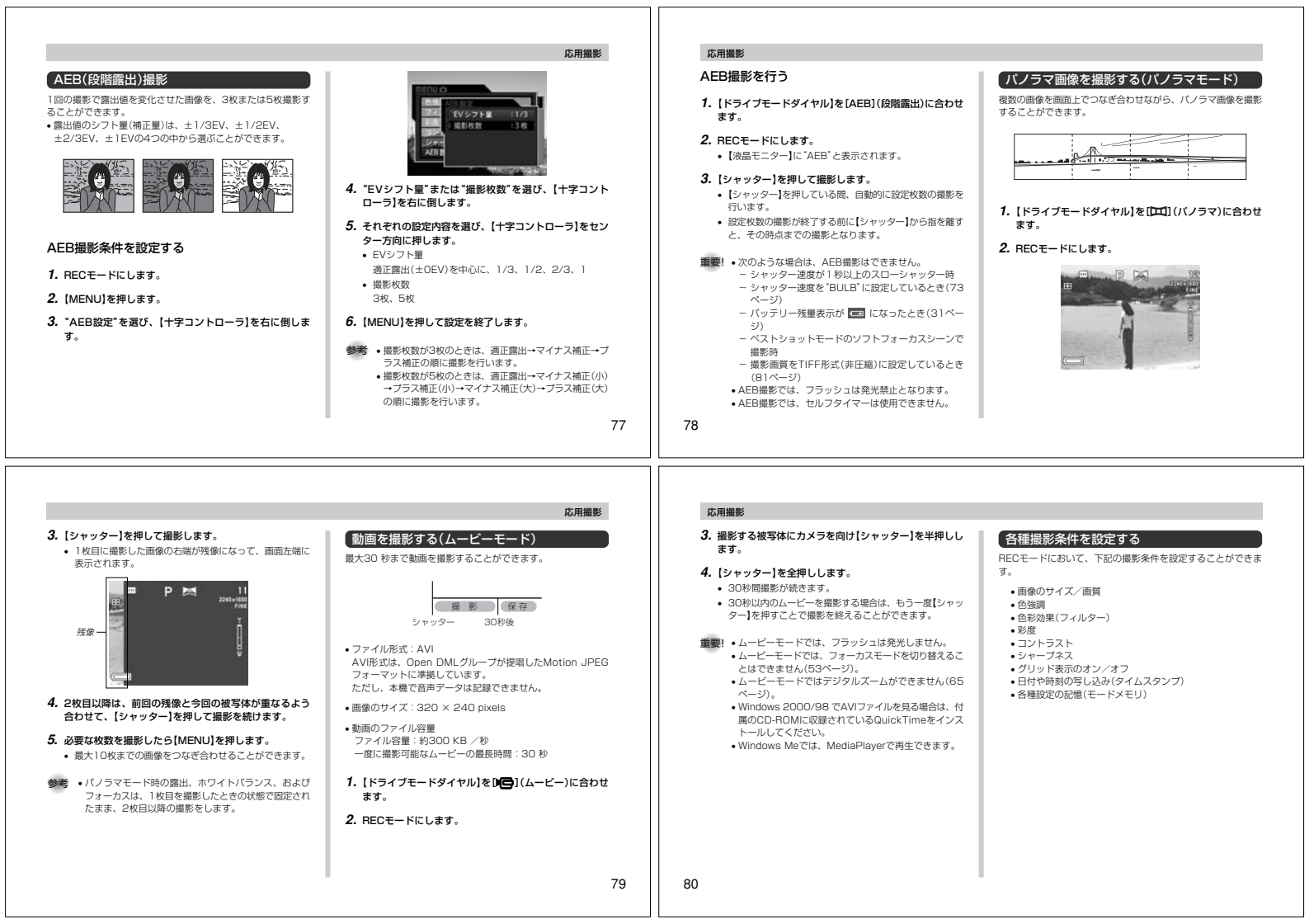

| 画像のサイズと画質を変える                                                                                                    | 2256 高精細                                                                                                    | ■要!●撮影した画像によってファイルサイズが異なるため、記                                                                                                    | 色を強調する                                                                                                    |
|----------------------------------------------------------------------------------------------------|----------------------------------------------------------------------------------------------------|----------------------------------------------------------------------------------------------------|----------------------------------------------------------------------------------------------------|
| <ul> <li>画像のサイズと画質を変える</li> <li>本機は、機形する内容に応じて、画像のサイズと画質の切り替えができます。</li> <li>1. RECモードにします。</li> <li>2. (MENU)を押します。</li> <li>3. "サイズ"または"画質"を選び、[十字コントローラ]を右<br/>に倒します。</li> <li>4. 設定内容を選び、[十字コントローラ]をセンター方向に<br/>押します。</li> <li>5. (MENU)を押して設定を終了します。</li> <li>サイズ (画質と撮影可能枚数)</li> <li>セイズ (画質と撮影可能枚数)</li> <li>セイズ (画質と撮影可能枚数)</li> <li>セイズ (画算と撮影可能枚数)</li> <li>セイズ (画算 約1.8.4.8) 約7次 約90次 約51.3次<br/>(NORMAL 約1.2.2.4.9) 約1次 約43次 約730次<br/>(FTFF 約1.1.2.5.4.9) 約1次 約50次 約10.2.6 次</li> </ul> | 150倍         両部細         約1.6M         約98         約33         約566秒           (3.2)         (3.2)         (3.2)         (3.2)         (3.2)         (3.2)         (3.2)         (3.2)         (3.2)         (3.2)         (3.2)         (3.2)         (3.2)         (3.2)         (3.2)         (3.2)         (3.2)         (3.2)         (3.2)         (3.2)         (3.2)         (3.2)         (3.2)         (3.2)         (3.2)         (3.2)         (3.2)         (3.2)         (3.2)         (3.2)         (3.2)         (3.2)         (3.2)         (3.2)         (3.2)         (3.2)         (3.2)         (3.2)         (3.2)         (3.2)         (3.2)         (3.2)         (3.2)         (3.2)         (3.2)         (3.2)         (3.2)         (3.2)         (3.2)         (3.2)         (3.2)         (3.2)         (3.2)         (3.2)         (3.2)         (3.2)         (3.2)         (3.2)         (3.2)         (3.2)         (3.2)         (3.2)         (3.2)         (3.2)         (3.2)         (3.2)         (3.2)         (3.2)         (3.2)         (3.2)         (3.2)         (3.2)         (3.2)         (3.2)         (3.2)         (3.2)         (3.2)         (3.2)         (3.2)         (3.2)         (3.2)         (3.2) <th><ul> <li>(器) - 長形した画像によってフイルサイズが異なるため、記<br/>対数は変化します。</li> <li>・ 20回の異なるメモリーカードをご使用になる場合は、お<br/>おむねその容置に比例した複数が場影でさます。</li> <li>・ 漫杉牧戯はカメラ上には最大の多母枕までしか表示され<br/>ませんが、撮影した牧奴はカメラ戸には確保されていま<br/>す。</li> <li>・ カードブラウザ(HTMLファイル)機能を"タイブーへ4"<br/>にしている場合(120ページ)、上記撮影可能枚数と異<br/>なることがあります。</li> <li>・ 画像をTIFF形式に決定すると、カPEG形式<br/>ご面像も同時に保存されます。</li> <li>・ 酒ドド形式に効定すると、カントラ上での再生用<br/>ご面像も同時に保存されます。</li> <li>・ TIFF形式の働きれ、す気のソフトPhoto LoaderJ<br/>(114ページ)を使用してパソコンに転送することはで<br/>さません。</li> </ul></th> <th><ul> <li>色を強調する</li> <li>撮影時に特定の色を強調することができます。</li> <li>1. RECモードにします。</li> <li>2. [MENU]を押します。</li> <li>3. "色強調"を選び、[十字コントローラ]を右に倒します</li> <li>4. 設定内容を選び、[十字コントローラ]をセンター方向<br/>押します。</li> <li>可</li></ul></th> | <ul> <li>(器) - 長形した画像によってフイルサイズが異なるため、記<br/>対数は変化します。</li> <li>・ 20回の異なるメモリーカードをご使用になる場合は、お<br/>おむねその容置に比例した複数が場影でさます。</li> <li>・ 漫杉牧戯はカメラ上には最大の多母枕までしか表示され<br/>ませんが、撮影した牧奴はカメラ戸には確保されていま<br/>す。</li> <li>・ カードブラウザ(HTMLファイル)機能を"タイブーへ4"<br/>にしている場合(120ページ)、上記撮影可能枚数と異<br/>なることがあります。</li> <li>・ 画像をTIFF形式に決定すると、カPEG形式<br/>ご面像も同時に保存されます。</li> <li>・ 酒ドド形式に効定すると、カントラ上での再生用<br/>ご面像も同時に保存されます。</li> <li>・ TIFF形式の働きれ、す気のソフトPhoto LoaderJ<br/>(114ページ)を使用してパソコンに転送することはで<br/>さません。</li> </ul> | <ul> <li>色を強調する</li> <li>撮影時に特定の色を強調することができます。</li> <li>1. RECモードにします。</li> <li>2. [MENU]を押します。</li> <li>3. "色強調"を選び、[十字コントローラ]を右に倒します</li> <li>4. 設定内容を選び、[十字コントローラ]をセンター方向<br/>押します。</li> <li>可</li></ul>                                                                                                    |
| <ul> <li>色を変える(フィルター) フィルター機能を使用して撮影時の画像の色彩効果を変更することができます。</li> <li>1. RECモードにします。</li> <li>2. [MENU]を押します。</li> <li>3. 'フィルター'を選び、[十字コントローラ]を右に倒します。</li> <li>4. 設定内容を選び、[十字コントローラ]をセンター方向に押します。 <ul> <li>ヴ/白黒/セビア/赤/緑/青/黄/ピンク/紫</li> <li>5. [MENU]を押して設定を終了します。</li> <li>ジーマルター機能を使うと、色彩効果用のレンズフィルターが優先をすいる場合はフィルターが優先され、色強調が無効になります。</li> </ul> </li> </ul>                                                                                                    | 応用撮影<br>形度を変える<br>撮影される画像の色の鮮やかさを設定できます。<br>1. RECモードにします。<br>2. [MENU]を押します。<br>3. "家復"を選び、[十字コントローラ]を右に倒します。<br>4. 設定内容を選び、[十字コントローラ]を右に倒します。<br>6. 設定内容を選び、[十字コントローラ]をセンター方向に<br>押します。<br>のが深く +2: 色の鮮やかさが最も高くなります。<br>+1: 色の鮮やかさがやや高くなります。<br>-1: 色の鮮やかさがやや高くなります。<br>6. 「然中のが彼になります。<br>-2: 色の鮮やかさが最も低くなります。<br>5. [MENU]を押して設定を終了します。                                                                                                    | <ul> <li>広用墨影</li> <li>コントラストを変える</li> <li>環影される画像の明暗の逆を設定できます。</li> <li>1. RECモードにします。</li> <li>2. [MENU]を押します。</li> <li>3. 'コントラスト'を選び、[十字コントローラ]を右に倒します。</li> <li>4. 設定内容を選び、[十字コントローラ]をセンター方向に増します。</li> <li>くっきり +2: 明暗が最もくっきりします。</li> <li>+1: 明暗がややくっきりします。</li> <li>・1: 明暗がややくっきりします。</li> <li>・1: 明暗がややくっきりします。</li> <li>・1: 明暗がややくっきりします。</li> <li>・1: 明暗がややっきのものます。</li> <li>・2: 明暗が最も平坦になります。</li> <li>・3. 「MENU]を押して設定を終了します。</li> </ul>                                          | <ul> <li>シャーブネスを変える<br/>撮影される画像の鲜鋭度を設定できます。</li> <li>RECモードにします。</li> <li>(MENU]を押します。</li> <li>"シャーブネス"を選び、[十字コントローラ]を右に倒ます。</li> <li>設定内容を選び、[十字コントローラ]をセンター方向<br/>押します。</li> <li>(こさり 42: 鮮脱度が最も高くなります。<br/>+1: 鮮脱度がやも気くなります。<br/>-1: 鮮脱度がや地低くなります。<br/>-1: 鮮脱度がや地低くなります。</li> <li>(MENU]を押して設定を終了します。</li> </ul> |

#### グリッドを表示する

撮影時、【液晶モニター】に方眼を表示します。カメラを水平や垂 直に保つのに便利です。

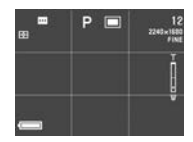

- RECモードにします。
- 2. [MENU]を押します。
- 3. "グリッド表示"を選び、【十字コントローラ】を右に倒します。
- 設定内容を選び、【十字コントローラ】をセンター方向に 押します。

入:グリッドを表示します。 切:グリッドは表示しません。

5. 【MENU】を押して設定を終了します。

## 応用撮影

#### 日付や時刻を写し込む(タイムスタンプ)

撮影時に画像の右下に日付や時刻を写し込むことができます。 いったん画像に写し込まれた日付や時刻は消すことはできません。

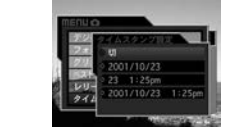

- RECモードにします。
- 2. [MENU]を押します。
- 3. "タイムスタンブ"を選び、【十字コントローラ】を右に倒します。
- 設定内容を選び、【十字コントローラ】をセンター方向に 押して設定します。
  - 例)2001年10月23日 午後1歳25分
     ジ
     ジタイムスタン7は写し込まれません。
     2001/10/23 : 年/月/日
     231,25pm :日時、分午前/午後
     2001/10/23125pm: 年/月/日時:分午前/午後

5.【MENU】を押して設定を終了します。

85

## 応用撮影

#### 各種設定を記憶させる(モードメモリ)

モードメモリとは、電源を切ったときでも直前の状態を記憶してお く機能です。電源の入/切で毎回設定をし直す手間がはぶけます。

- 1. RECモードにします。
- 2. 【MENU】を押します。
- 3. "モードメモリ"を選び、【十字コントローラ】を右に倒しま す。
- 設定したい機能を選び、【十字コントローラ】を右に倒します。
- 設定内容を選び、【十字コントローラ】をセンター方向に 押します。
   入:電源を切ったときにその時点の設定を記憶します。

切:電源を切ったときに初期値に戻ります。

6. 【MENU】を押して設定を終了します。

#### ●モードメモリで設定できる機能

| 機能       | 入      | 切(初期値) |
|----------|--------|--------|
| フラッシュ    |        | オート    |
| ホワイトバランス |        | オート    |
| 測光方式     | 最後のモード | マルチ    |
| フォーカス方式  |        | スポット   |
| デジタルズーム  |        | 入      |
| EVシフト    |        | 補正なし   |

86

#### ●モードメモリのリセット

左の操作4で、リセット、を選んだ後、【十字コントローラ】を右に 倒して、はい、を選び、【十字コントローラ】をセンター方向に押す と、モードメモリの設定内容を初期状態に戻すことができます。

#### 各種設定をリセットする

本機の設定内容を初期値に戻すことができます。初期値について は「メニューー覧表」(124ページ)をご覧ください。

- 1. RECモードまたはPLAYモードにします。
- 2. 【MENU】を押します。
- "リセット"を選び、【十字コントローラ】を右に倒します。
- "はい"を選び、【十字コントローラ】をセンター方向に押します。
- リセットしない場合は "いいえ" を選びます。

#### シャッターレリーズを使って撮影する

本機は別売のシャッターレリーズ(WR-3C)を使って撮影するこ とができます。シャッター速度が通い場合や望遠での撮影で三脚 を併用することで、手ぶれを防ぐことができます。詳しくは シャッターレリーズに付属の取扱説明書をご覧ください。

接続できるシャッターレリーズ: WR-3C(別売品) ケーブル長:約1m

 カメラの電源を切り、シャッターレリーズをカメラの [DIGITAL] (シャッターレリーズ用端子)に接続します。

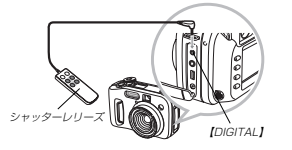

応用撮影

- 2. RECモードにします。
   3. [MENU]を押します。
- 4. "レリーズ設定"を選び、【十字コントローラ】を右に倒します。
- 5. "入"を選び、【十字コントローラ】をセンター方向に押します。
  - "切"を選ぶと、シャッターレリーズは使えません。
- 6. 【MENU】を押して設定を終了します。
- 7. シャッターレリーズにより撮影操作を行います。
- 多考・シャッターレリーズで使用できるカメラ側のボタンは下 記の通りです。 【シャッター】の半押し/全押し、【ズームレバー】、 【十字コントローラ】の左右操作

#### 応用撮影

#### 外部フラッシュを接続して撮影する

本欄は市販の外部フラッシュを接続することができます。内蔵の フラッシュより大きなガイドナンバー(明るい)のフラッシュを使 用することにより、内蔵のフラッシュの届かない遠くの被写体を 照らすことができます。

内蔵フラッシュのガイドナンバー: 6.5(ISO 100/m)

#### 使用できる外部フラッシュの条件

下記の条件を備えた市販のフラッシュを使用することができます。

- 調光機能(AUTO機能)付き。
- 閃光時間が1/1000秒より短いもの。
- 照射角度が35mmフィルム換算で焦点距離33mmのレンズ をカバーするもの。(ワイドコンバージョンレンズ非装着時)
- 重要! ・ 閃光時間の長いものはフラッシュの性能が充分に発揮で きない場合があります(リングフラッシュなど)。
- ・フラッシュによっては、デジタルカメラ本体と同等の絞 り値とISO 感度に設定できない場合があります。この 場合は設定値を近い値に設定し、外部フラッシュやデジ タルカメラの絞りを調整し、試し機りをして、適正な明 るさになるように設定値を選択してください。

#### 外部フラッシュの接続

重要! 外部フラッシュの取り付け、取り外しの際には、必ず外部フラッシュの電源とデジタルカメラの電源は切ってください。フラッシュが誤発光することがあります。

シンクロコードを【外部フラッシュシンクロ端子】に接続します。

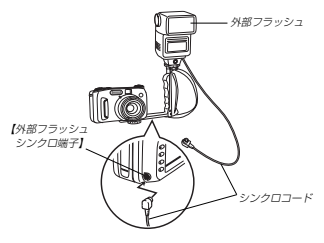

 デジタルカメラに外部フラッシュを取り付ける場合は、市 販の三脚穴に固定可能なグリップ付きブラケットをお買い 求めください。

#### 2. カメラの電源を入れ、カメラを次のように設定します。

露出モード:Mモード(マニュアル露出) シャッター速度は1/60秒程度、絞りは用途によって設定 してください。

フラッシュの光が届かない部分をできるだけ明るく撮影したい場合は、デジタルカメラの絞りを開放(F2.0)に設定してください。

ホワイトバランス:太陽光

フラッシュモード: 🔞 (発光禁止)

- 3. 外部フラッシュの電源を入れ、外部フラッシュ側の設定 を、デジタルカメラで設定した絞り(F)値(72ページ)と デジタルカメラの感度(ISO100相当)に近い値に合わせ ます。
  - ・外部フラッシュのオート数り(F)値やISO感度を大概の条件によっては適正な器出に ならない場合があります。このような場合は外部フラッ シュ乳のオート数り(F)値かISO感度の値などを調整して ください。または、デジタルカメラの数りを調整してくだ さい。

- 応用撮影
- 重要! ・外部フラッシュは(外部フラッシュシンクロ端子]に接続 していると独制的に発光します。フラッシュを使用しな いときは、シンクロコードを本概からはすすか、外部フ ラッシュの電源スイッチを切ってください。
  - 外部フラッシュの発光量は外部フラッシュ側で決定されます。デジタルカメラでは調整できません。撮影後1液晶モニター」で確認した露出が思わしくない場合は、外部フラッシュやデジタルカメラの設定値を調節して、撮影しなわしてください。
  - 近距離での撮影では露出がオーバーになる場合があります。外部フラッシュの絞りやISO感度を調整するか、デジタルカメラの絞りを開整するか、または内蔵フラッシュで撮影してください。
  - フラッシュモードが(1)(発光禁止)以外に設定されてい るときは内蔵フラッシュも発光します。
  - デジタルカメラの表示している絞り(F)値は、光学ズームがワイド端(1倍)のときの値です。壁造側にするとレンズは多少暗くなります。光学ズーム使用時は必要に応じて外部フラッシュの絞りやISO感覚を調整するか、デジタルカメラの絞りを調整してください。
  - ズームフラッシュを使用される場合、フラッシュの照射 角度は焦点距離33mm以下に設定することをおすすめ します。

#### 応用撮影

#### 

本機のレンズ部分にはネジきりがあり、別売のコンバージョンレ ンズアダプター(LU-35A)を利用することで、推奨のコンバー ジョンレンズ/クローズアップレンズや市販のフィルターを取り 付けて撮影することができます。

#### コンバージョンレンズ/クローズアップレンズの取り付け

コンパージョンレンズを取り付けることにより、さらなる望遠撮 影や広角撮影ができます。また、クローズアップレンズを取り付 けることにより、より近接のマクロ撮影ができます。

重要! ・ 推奨のコンパージョンレンズ/クローズアップレンズ は、次のキヤノン(株)製の製品のみとなります。

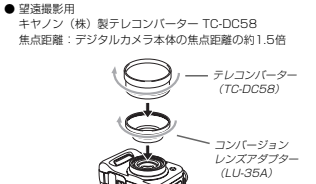

●広角撮影用 キヤノン(株) 製ワイドコンバーター WC-DC58 焦点距離: デジタルカメラ本体の焦点距離の約0.8倍

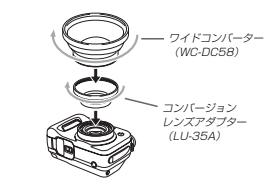

90

#### キヤノン (税) 製クローズアップレンズ 250D (58mm) 撮影可能距離: マクロモードにて、クローズアップレン ス前面から被写体までの距離が約5cm~ 約14cmの撮影が可能 (ズームを広角端 にして使用した場合)。それ以外では 約7cm~約14cm。 - クローズアップレンズ (250D)

● マクロ撮影用

コンパージョン レンズアダプター (LU-35A)

1・コンパージョンレンズ/クローズアップレンズを使用す るときは必ず指定のコンパージョンレンズアダプター (LU-35A)を使用してください。コンパージョンレン ズアダプターを使わないと、せり出したレンズがコン パージョンレンズ/クローズアップレンズに当たり故障 の原因となります。

#### 応用撮影

89

 コンパージョンレンズ/クローズアップレンズを取り付けてもファインダー内の画角は変わりませんので、撮影するときは「液晶モニター」をお使いください。また、 [ファインダー]を使うとファインダー内の一部にケラレ (光線がさえぎられることによる黒い影)が生じます。

- コンバージョンレンズ/クローズアップレンズ使用時は 内蔵のフラッシュを使うとケラレ(光線がさえぎられる ことによる黒い影)が生じます。
- テレコンパーターはズームを広角側にして使用するとケラレ(光線がさえぎられることによる黒い影)が生じますので、望遠側でご使用ください。
- テレコンバーター使用時は手ぶれが発生しやすいので、 必ず市販の三脚をご使用ください。
- ワイドコンパーターは性質上、画像に歪みを生じること があります。ご注意ください。また、ワイドコンパー ターはズームを広角端にしてお使いください。
- クローズアップレンズ使用時は、必ずフォーカスモード を
  ▼ (マクロモード)に切り替えてください(57ペー ジ)。他のフォーカスモードではピントが合いません。

#### 応用撮影

#### フィルターの取り付け

市販の口径φ58mmのフィルターを取り付けて撮影することが できます。

- 重要! フィルターを使用するときは必ず指定のコンパージョン レンズアダブター(レ・3GA)を使用してください。コ ンパージョンレンズアダブターを使わないと、さり出し たレンズがフィルターに当たり効果の原因となります。 マイルターによっては次のようなとこかあります。ご確
  - 認のうえご購入ください。 - 画面の周辺にケラレ(光線がさえぎられることにより
  - できる黒い影)が生じる。
  - オートフォーカス、およびフラッシュの性能が十分 に発揮できない。
  - 銀塩カメラと同様の効果が得られない。
  - •フィルターを2枚以上重ねて使用しないでください。
  - 市販のレンズフードを使用すると画面の周辺にケラレ (光線がさえぎられることによりできる黒い影)が生じます。

92

# 再生する

本機は【液晶モニター】を備えているので、記録されている内容を 本機だけで確認することができます。

#### 基本的な再生のしかた

記録されている画像を順次送ったり戻したりしながら見ることが できます。

# 【電源/ファンクションスイッチ】を"▶"(PLAY)に合わせます。

• PLAYモードになり、再生できる状態になります。

 (十字コントローラ)を左右に倒すか【セレクトダイヤル】 を回して、画像を送ります。

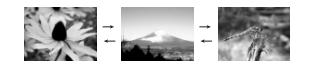

・【十字コントローラ】を左右に倒し続けると、画像が速く送られます。

初めに表示される画像は簡易画像のため、粗い表示になっていますが、約2秒後に精細な画像が表示されます。ただし、他のデジタルカメラで撮影した画像については、精細な表示ができない画像もあります。

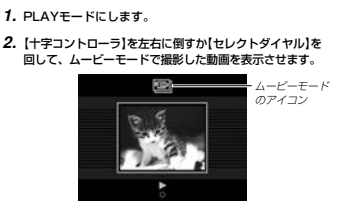

 【十字コントローラ】をセンター方向に押すと、動画が再 生されます。

ムービーモードで撮影した動画を再生することができます。

動画を再生する

 他のキーでさまざまな操作ができます。
 [DiSP] と全面面と1/4画面を切り着えます。
 [十字コントローラ]のた右:再生方向を切り着えます。
 [十字コントローラ]のセンター方向
 :再生と一時時止むり「着えます。
 ・一時時止中に「十字コントローラ]を左右に倒すと、コマ 送りができます。

达りかでさます。 【MENU】:終了します。

重要! ●動画とパノラマ画像は拡大表示できません。

参考 通常表示(1倍表示)から【ズームレバー】を((広角)/ の)に倒すと、9回面表示に切り替わります。

93

再生する

#### 再生する

#### パノラマ画像を再生する

パノラマモードで撮影した画像をスクロールして再生することが できます。

#### 1. PLAYモードにします。

 [十字コントローラ]を左右に倒すか[セレクトダイヤル]を 回して、パノラマモードで撮影した画像を表示させます。

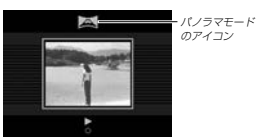

- 3. [十字コントローラ]をセンター方向に押すと、バノラマ 画像が再生されます。
   ・ 再生中は他のキーでさまざまな操作ができます。
  - 再生中は回ジード ことまとさみる東下ルできよう。 [UISP]: 全画面と溜い画面を切り替えます。
     【十字コントローラ】の左右
     :スクロールの方向を切り替えます。
     【十字コントローラ】のセンター方向
     :再生と一路停止を切り替えます。

94

#### 画像を拡大して表示する

撮影した画像を3.2倍まで拡大して表示させることができます。

- 1. PLAYモードにします。
- (十字コントローラ)を左右に倒すか[セレクトダイヤル] を回して、拡大したい画像を表示させます。
- 3. 【ズームレバー】を[4](望遠)/〇、側に倒して、画像を拡大します。

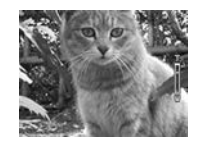

- 拡大中は他のキーでさまざまな操作ができます。
   【十字コントローラ】:上下左右にスクロールします。
- 【十字コントローラ】以外のボタンを押すと、拡大表示は 終了します。

#### 再生する

#### 1つの画面に9つの画像を表示する

撮影した内容を9つまで同時に一覧表示させることができます。

- 1. PLAYモードにします。
- 2.【ズームレバー】を###(広角)/\_\_\_側に倒します。
  - 最初に表示していた画像を先頭に9つの画像が表示されます。
- 【十字コントローラ】を左右に倒して、画像を見て行きます。

| 1 | 2 | 3 |   | 10 | 11 | 12 |   | 19 | 20 | 21 |
|---|---|---|---|----|----|----|---|----|----|----|
| 4 | 5 | 6 | _ | 13 | 14 | 15 | _ | 22 | 23 | 24 |
| 7 | 8 | 9 | - | 16 | 17 | 18 |   | 25 |    |    |

 【十字コントローラ】、【DISP】以外のボタンを押すと9画 面表示は終了します。

#### 目当ての画像を素早く表示する

9画面表示に切り替えます。

- [DISP]を押します。
   「「「「「「「「「」」」
- Nか衣示されます。

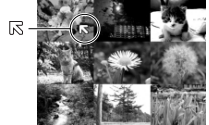

一時停止中に【十字コントローラ】を左右に倒すと、コマ

送りができます。

【MENU】: 終了します。

- 3. [十字コントローラ]を上下左右に倒して「尽を目当ての画像に移動し、[十字コントローラ]をセンター方向に押します。
  - 目当ての画像が1枚で表示されます。

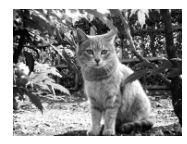

96

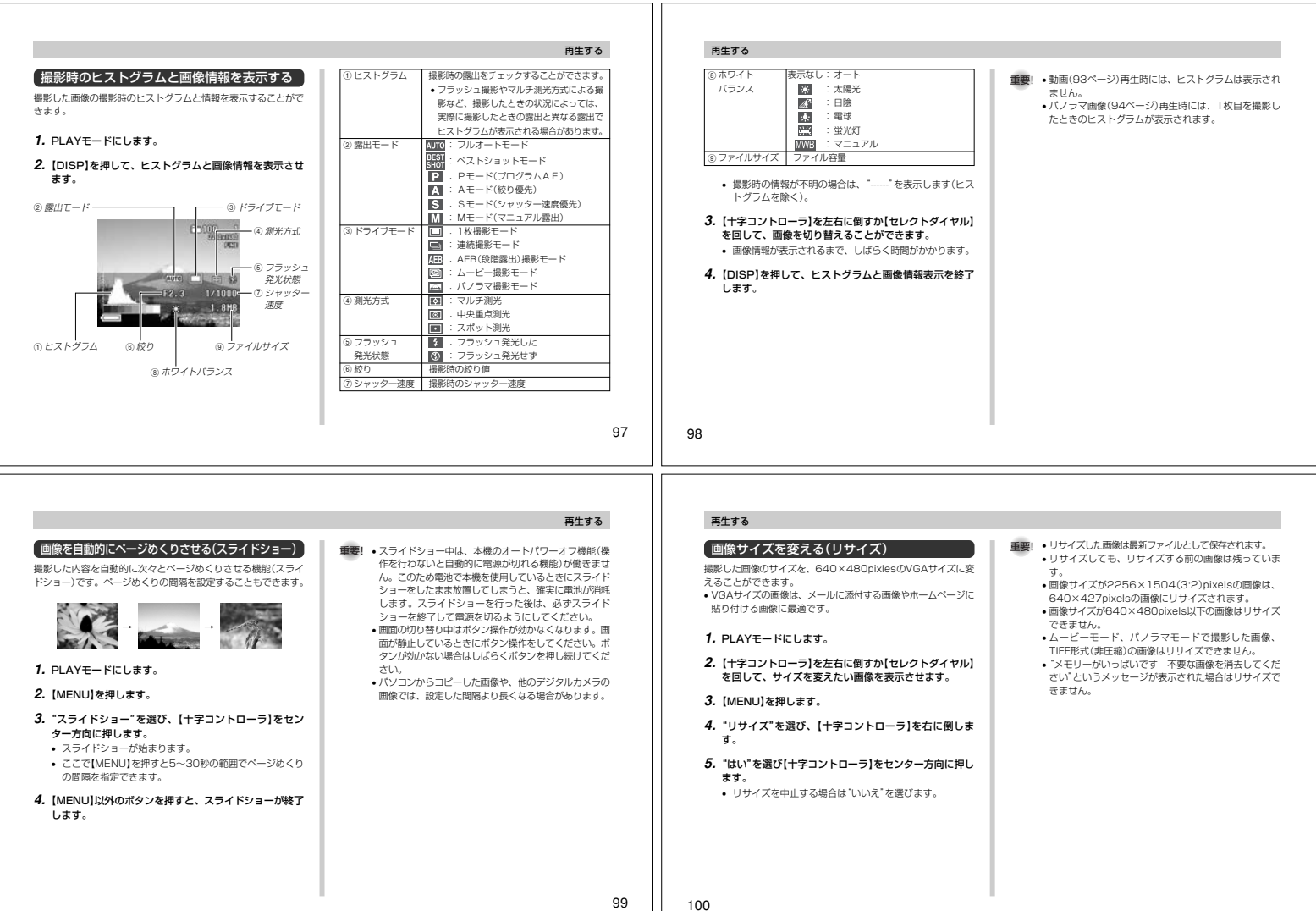

# 消去する

|                                                                                                    |                                                                                                    | 消去する                                                                                                    |                                                                                                    |
|----------------------------------------------------------------------------------------------------|----------------------------------------------------------------------------------------------------|----------------------------------------------------------------------------------------------------|----------------------------------------------------------------------------------------------------|
| <ul> <li>         ・「「「「」」」」」」」」」」」」」」」」」」」」」」」」」」</li></ul>                                                                                                    | <ul> <li>b. Carcia Carlo Carlo Carl</li></ul> | <ul> <li>・ 1画像明胞を行うことに、ハージの空きができないよう<br/>に自動的にページ詰めが行われます。ただし、画像の<br/>ファイル名は変更されません。</li> <li>・ 100-7</li> <li>・ 100-7</li>     &lt;</ul> | <ul> <li>1回像単位で消去する(選択画像消去)</li> <li>用んに陽像を1画像をつ選び、まとめで消去することができます。</li> <li>・ PLAYモードにします。</li> <li>・ (MENU)を押します。</li> <li>・ 「選択画像・と選び、(十字コントローラ)をない。</li> <li>・ (十字コントローラ)を左右に倒すか(セレクトダイヤルを回して、消去したい画像を表示させます。</li> <li>・ (十字コントローラ)を上下に倒して、消したい画像に配を表示させます。</li> <li>・ (十字コントローラ)を上下に倒して、消したい画像に配を表示させます。</li> <li>・ (中学コントローラ)を上下に倒して、消したい画像に配まる。</li> <li>・ (中学コントローラ)を上で通して、消したい画像に配まる。</li> <li>・ (中学コントローラ)を上下に倒して、消したい画像に配まる。</li> <li>・ (中学コントローラ)を上で活動して、消したい画像に配きる。</li> <li>・ (中学コントローラ)を上下に倒して、消したい画像に配きる。</li> <li>・ (中学コントローラ)を上下に倒して、消したい画像に配きる。</li> <li>・ (中学コントローラ)をよう。</li> <li>・ (中学コントローラ)をよう。</li> <li>・ (中国コントローラ)をよう。</li> <li>・ (中国コントローラ)をよう。</li> <li>・ (中国コントローラ)をよう。</li> <li>・ (中国コントローラ)をよう。</li> <li>・ (中国コントローラ)をよう。</li> <li>・ (中国コントローラ)をよう。</li> <li>・ (中国コントローラ)をよう。</li> <li>・ (中国コントローラ)をよう。</li> <li>・ (中国コントローラ)をよう。</li> <li>・ (中国コントローラ)をよう。</li> <li>・ (中国コントローラ)をよう。</li> <li>・ (中国コントローラ)をよう。</li> <li>・ (中国コントローラ)をよう。</li> <li>・ (中国コントローラ)をよう。<!--</th--></li></ul> |
| <ul> <li>6. [+字コントローラ]をセンター方向に押します。         <ul> <li>バノラマ撮影した画像は、グルーブ単位で消去されます。</li> </ul> </li> <li>7. [表示されている画像を消去する](101ページ)の手順4 ~5と同じ操作をして消去します。</li> </ul> | ガスタントレーション・シング・シング・シング・シング・シング・シング・シング・シング・シング・シン                                                                                                    | <ul> <li>消去する         <ul> <li>各フォルダ内の最初の画像が表示されます。</li> <li>複数のフォルダをまとめて消去する場合は手順4~5を繰り返します。</li> <li>【+字コントローラ】をセンター方向に押します。</li> </ul> <li>「表示されている画像を消去する」(101ページ)の手順4 ~5と同じ操作をして消去します。</li> </li></ul>                                                                                                    | 全画像を消去する     すべての画像を消去することができます。     1. PLAYモードにします。     2. [MENU]を押します。     3. "消去" → "全画像"と選び、[十字コントローラ]を右に     個します(38ページ)。     4. [表示されている画像を消去する](101ページ)の手順4     ~5と同じ操作をして消去します。                                                                                                    |

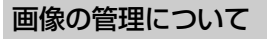

本機では画像の撮影や再生の他、画像プリント時の枚数指定等や 画像の消去防止の設定ができます。

#### フォルダの分類について

本機はメモリーカード内に、フォルダ(ディレクトリ)を自動的に 作成します。

#### メモリーカード内のフォルダについて

撮影した画像は月日を名前としたフォルダの中に自動的に記録さ れます。フォルダは最大900まで作成されます。フォルダ名は 次の通りです。

例:100(連番)、7月19日撮影

月(2桁) 日(2桁) 100 0719 アンダーバ-連番(3桁)

各フォルダには最大250個の画像ファイルが登録でき、251枚 以上撮影した場合は、次の連番のフォルダが自動的に作成されま す。メモリーカードにはさまざまな制御用ファイルが記憶されて いますが、画像ファイルは次の通りです。 例:11月7日の26番目に撮影した画像

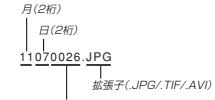

連番(4桁)

- メモリーカード内に保存できるフォルダ数、ファイル数はメモ リーカードの容量や画質によって異なります。
- パノラマファイルは通常の画像ファイル数枚を1グループとし て保存されています。
- メモリーカード内の詳しいディレクトリ構造に関しては「メモ リーカード内のディレクトリ構造」(117ページ)をご覧くださ い。
- ・他のカメラで撮影したり、パソコンから画像をコピーして1 フォルダ中に251枚以上画像ファイルが存在する場合は250 枚目までしか再生されません。ただし、画像を消去した場合 251枚目以降の画像が繰り上がって表示されます。

105

#### 画像の管理について

#### 撮影した画像の消去防止をする(メモリープロテクト)

大事な画像を誤って消去してしまうことを防止する機能(メモ リープロテクト)がついています。メモリープロテクトされた画 像は、消去の操作(101ページ)をしても消えることはありませ ん。メモリープロテクトのかけかたには、1画像単位、フォルダ 単位、全画像の3通りがあります。

#### 1画像単位で消去防止する

- 1. PLAYE-FICUET.
- (MENU)を押します。
- 3. "プロテクト" → "選択画像"と選び、【十字コントローラ】 を右に倒します(38ページ)。
- 4.【十字コントローラ】を左右に倒すか【セレクトダイヤル】 を回して、メモリープロテクトしたい画像を表示させま す。
- 5. 【十字コントローラ】を上下に倒して、消去防止したい画 像に"国"を表示させます。

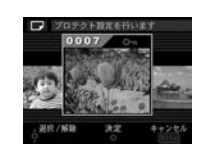

- メモリープロテクトを解除する場合は ma を消してくださ L)
- 他の画像についても設定を行う場合は手順4~5を繰り返 してください。
- 6.【十字コントローラ】をセンター方向に押します。

#### フォルダ単位で消去防止する

- 1. PLAYモードにします。
- (MENU)を押します。
- 3. "ブロテクト" → "フォルダ画像"と選び、【十字コント ローラ】を右に倒します(38ページ)。

#### 画像の管理について

- 4. 【十字コントローラ】を左右に倒すか【セレクトダイヤル】 を回して、メモリープロテクトしたいフォルダを表示さ せます。
- 5. 【十字コントローラ】を上下に倒して、消去防止したい フォルダに回を表示させます。

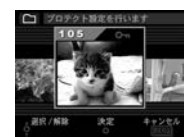

- メモリープロテクトを解除する場合は国を消してくださ
- 他のフォルダについても設定を行う場合は手順4~5を繰 り返してください。
- 6. (十字コントローラ)をセンター方向に押して、設定を終 了します。

## 全画像を消去防止する

#### 1. PLAYモードにします。

- 2. [MENU]を押します。
- 3. "プロテクト" → "全画像"と選び、【十字コントローラ】 を右に倒します(38ページ)。
- 4. メモリープロテクトの設定を選び、【十字コントローラ】 をセンター方向に押します。 オン:すべての画像をメモリープロテクトします。

オフ:すべての画像のメモリープロテクトを解除します。

画像の管理について

106

ਰ.

#### DPOF(プリントオーダー)機能について

DPOF(Digital Printer Order Format)とはデ ジタルカメラで撮影した中からプリントしたい画 像や枚数などの設定情報をメモリーカードなどの 記録媒体に記録するためのフォーマットです。メ モリーカードを通じてDPOF対応の家庭用プリン ターやサービスラボでプリントすることができま

DPOF 本機では撮影された画像ファイル名などを意識す ることなく、【液晶モニター】で確認しながらプリ ントしたい画像の設定を行うことができます。

 設定可能な内容 画像/枚数/日付

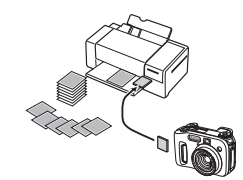

#### 1画像単位で印刷の設定をする

1. PLAYモードにします。

- (MENU)を押します。
- "DPOF" → "選択画像"と選び、【十字コントローラ】を 右に倒します(38ページ)。
- 4. 【十字コントローラ】を左右に倒すか【セレクトダイヤル】 を回して、印刷したい画像を表示させます。
- 5. 印刷の設定を行います。

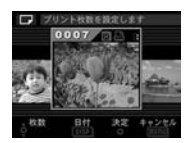

【十字コントローラ】を上下に倒す 印刷する枚数が設定できます。 
と を表示させた画像が印 剧されます。

 印刷を解除する場合は【十字コントローラ】を下に倒し て、国を消してください。

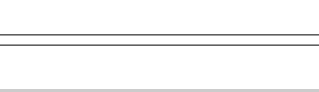

| <ul> <li>[DISP]:<br/>日付の有無が設定できます。回を表示させると日付入り<br/>で印刷されます。ただし、ブリンターによっては日付を印<br/>剤できないものがあります。</li> <li>他の画像についても設定を行う場合は手順4~5を繰り返<br/>してください。</li> <li>【十字コントローラ】をセンター方向に押します。</li> <li>フォルグ単位で印刷の設定をする</li> <li>PLAYモードにします。</li> <li>[MENU]を押します。</li> <li>「MENU]を押します。</li> <li>「DPOF" "フォルダ画像"と選び、【十字コントロー<br/>うを右に倒します(38ページ)。</li> <li>【十字コントローラ】を左右に倒すか【セレクトダイヤル】<br/>を回して、印刷したいフォルダを表示させます。</li> <li>「画像他位で印刷の設定をする」(108ページ)の手順5と<br/>同じ策作をします。</li> </ul> | <ul> <li> 主曲像に日刷の設定をする </li> <li> PLAYモードにします。 </li> <li> (MENU]を押します。 </li> <li> DPOF - '全画像'と選び、[十字コントローラ]を右に倒しま </li> <li> 10周を解除する場合は、'解除する'を選んでください。 </li> <li> 10周を解除する場合は、'解除する'を選んでください。 </li> </ul> | [十字コントローラ]を上下に倒す:<br>田町する枚数切設定できます。<br>[DISP]:<br>日付の有無が設定できます。オン'を表示させると日付入<br>りて印刷されます。ただし、ブリンターによっては日付を<br>印刷できないものがあります。<br>6. [十字コントローラ]をセンター方向に押します。 | <ul> <li>PRINT Image Matchingについて</li> <li>株はPRINT Image Matchingに改成しています。</li> <li>ドロントロントマーを使用すれば、画像テージにないます。</li> <li>ドロントロントマントマントマントマントマントマントマントマントマントマントマントマントマン</li></ul> |
|----------------------------------------------------------------------------------------------------|----------------------------------------------------------------------------------------------------|----------------------------------------------------------------------------------------------------|----------------------------------------------------------------------------------------------------|
| 6. [十字コントローラ]をセンター方向に押します。                                                                                                    | 109                                                                                                    | 110                                                                                                    |                                                                                                    |
|                                                                                                    |                                                                                                    |                                                                                                    |                                                                                                    |

画像の管理について

# その他の設定について

#### メニュー言語を切り替える

画面に表示されるメニューを日本語、英語、およびスペイン語の 3つから選ぶことができます。

1. RECモードまたはPLAYモードにします。

2. 【MENU】を押します。

- "Language"を選び、【十字コントローラ】を右に倒します。
- 設定内容を選び、【十字コントローラ】をセンター方向に 押します。

English : 画面のメニューが英語で表示されます。 日本語 : 画面のメニューが日本語で表示されます。 Español : 画面のメニューがスペイン語で表示されます。

5. 【MENU】を押して設定を終了します。

## 操作音のオンオフ

操作音のオンオフを切り替えることができます。

1. RECモードまたはPLAYモードにします。

**2**.【MENU】を押します。

- 3. "操作音"を選び、【十字コントローラ】を右に倒します。
- 設定内容を選び、[十字コントローラ]をセンター方向に 押します。
   入: 操作音がでます。

人: 操作音かでます。 切: 操作音がでません。

5. 【MENU】を押して設定を終了します。

# 他の機器との接続

画像の管理について

本機は、接続用の端子として【VIDEO OUT】(ビデオ出力端子)、 【DIGITAL】(シャッターレリーズ用端子)、【USB】(USB接続端 ブ)の3つを構えています。テレビやビデオ、パンリンなどさまざ まな機器と接続して使用することができます。【DIGITAL】 (シャッターレリーズ用端子)については、87ページをご覧くだ さい。

- 重要!・接続は必ず本機と外部機器の電源を切った状態で行って ください。
  - 接続する際は接続する外部機器の取扱説明書もあわせて お読みください。
  - テレビやパソコンのCRTに同一の画像を表示して放置しておくことはおやめください。残像現象(画面焼け)をおこす場合があります。
  - 本機ではケーブルを通じて他のカシオデジタルカメラや 携帯電話などへ画像を送ることはできません。

#### テレビに画像を映し出す

本機で撮影した内容や撮影中の表示をテレビの画面に映すことが できます。テレビの画面に映すには、本機と映像入力端子を備え たテレビを付属の専用ビデオコードで接続します。

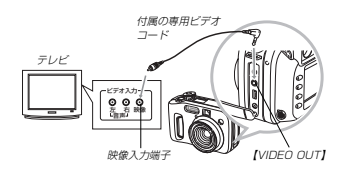

1. 付属の専用ビデオコードで本機とテレビを接続します。

2. テレビの映像入力を「ビデオ入力」に切り替えます。

3. 以降、本機で再生や撮影の操作を行ってください。

重要! • (液晶モニター)に表示されるアイコンなどはそのままテレビ画面に表示されます。

| ビデオ出力の方式を変更する場合                                                | 1 |
|----------------------------------------------------------------|---|
| 本機はビデオ出力の方式に合わせて、出力信号を変更することが<br>できます。ビデオ出力の方式は次の2種類です。        |   |
| NTSC:日本やアメリカなどで使用している方式です。<br>PAL :ヨーロッパなどで使用している方式です。         |   |
| 重要! • PALを選んだときはビデオ出力時に本機の【液晶モニ<br>ター】は消灯します。                  |   |
| 1. RECモードまたはPLAYモードにします。                                       |   |
| <b>2.</b> [MENU]を押します。                                         |   |
| <ol> <li>"ビデオ出力"を選び、[十字コントローラ]を右に倒します。</li> </ol>              |   |
| <ol> <li>"NTSC"または"PAL"を選び、【十字コントローラ】をセンター方向に設定します。</li> </ol> |   |
|                                                                |   |

#### ■USB接続のはずしかた

#### WindowsMe/98の場合

USBケーブルをデジタルカメラからはずし、カメラの電源を切 ります。

#### Windows2000の場合

パソコン画面上のタスクトレイのカードサービスを左クリック し、カメラに割り当てられているドライブ番号の停止を選択しま す。その後、USBケーブルをデジタルカメラからはずし、カメ ラの電源を切ります。

#### Macintoshの場合

ファインダー上のカメラのドライブをゴミ箱に捨ててから、 USBケーブルをデジタルカメラからはずし、カメラの電源を切 ります。

- USBでの通信が終了したら、所定の手順でUSBケーブルを抜 いてください。
- USBで通信をしている状態では本機の電源は切れません。
   USBケーブルを抜いた後に本機の電源を切ってください。

#### 他の機器との接続

113

他の機器との接続

#### 「パソコンでメモリーカードを活用する」

パソコンとの画像のやりとりをメモリーカードから道接行うこと ができます。また、付属のソフト(Photo Loaden)を使用して、 撮影内容をパソコンに自動的に保存することもできます。パソコ ンの機種によって接続方法が異なります。代表的な接続方法は次 の通りです。

- コンパクトフラッシュカードスロットのある機種
   コンパクトフラッシュカードを直接差し込みます。
- PCカードスロットのある機種 別売のPCカードアダブター<CA-10>を使用します。貝体的 な使用方法はPCカードアダブターとパソコンに付属の取扱説 明書を参照ください。

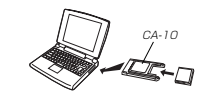

#### 他の機器との接続

#### パソコンで画像を活用する

USB識子を備えたパンコン(Windows-/Macintosh)と本機の [USB](USB能端等)を付属の専用USBケールにより接続す ることで、付属のCD-ROMに収録の専用ソフト(Photo Loaden)を使用して、本機の撮影将客をデジシルデーの状態で 簡単にパンコンへを読ますることができます。初めにUSBドライパ をパソコンにインストールすれば、専用USBケーガルでパソコン と本機を提続するだけで、パソコン上の外部記憶装置として認識 することができます。具体的な提続方法、USBドライパのインス トール編した前振みください。

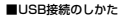

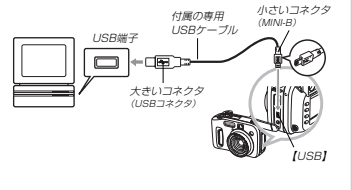

114

#### 専用USBケーブルをカメラに接続するときは、本機のUSB接 続端子の形状とケーブルの接続端子の形状を合わせて接続して ください。

- USBコネクタは奥まで確実に差し込んでください。正しく接続 されていないと、正常に動作しません。
- USBケーブルからは本機に電源は供給されません。
- パソコンとの通信を行う際、残り少ない電池で本機を使用しますと、画像データの通信中に電源が切れる可能性があります。 パソコンとの通信には専用ACアダプター(別売品)をお使いく ださい。
- USBケーブルは本機専用品です。他の市販USBケーブルや他のデジタルカメラ用に別売のUSBケーブルQC-1Uは使用できません。
- 通信中にケーブルを抜かないでください。データが破壊される 恐れがあります。
- RECモード、PLAYモードのどちらでもUSBでの通信ができます。

#### 他の機器との接続

#### 前記以外の機種

市販のコンパクトフラッシュカード用リーダー/ライターを使用します。

具体的な使用方法はコンパクトフラッシュカード用リーダー/ ライターに付属の取扱説明書を参照ください。

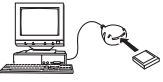

2)市販のPCカード用リーダー/ライターと別売のPCカードア ダブターCCA-10>を使用します。 具体的な使用方法はPCカード用リーダー/ライターとPC カードアダブターに付属の取扱説明書を参照ください。

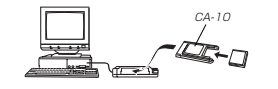

#### メモリーカード内のデータについて

本機で撮影された画像やその他のデータは、DCF(Design rule for Camere File system) 現私に準拠した方法でメモリーカー ドへ保存されます。DCF規格とは、画像ファイルと画像に関連す るファイルをデジタルカメラと関連機器の間で簡単に交換するこ とを目的とした規格です。

#### DCF規格について

DCF撮影対応の機器(デジタルカメラやフリンターなど)の間で画 像の互換性があります。画像ファイルのデータ形式やメモリー カード内のティレクトリ構造に規定がありますので、本機で選択 した画像をDCF撮船対応の他社のカメラで見たり、この規格対応 の他社のフリンターで印刷したりすることが可能です。逆にDCF 規格対応の他社のデジタルカメラの画像も本機で見ることができ ます。本機では画像ファイルの管理にないてならか。画像フォル ダ名と画像ファイル名に日付を使用しています(105ページ)。

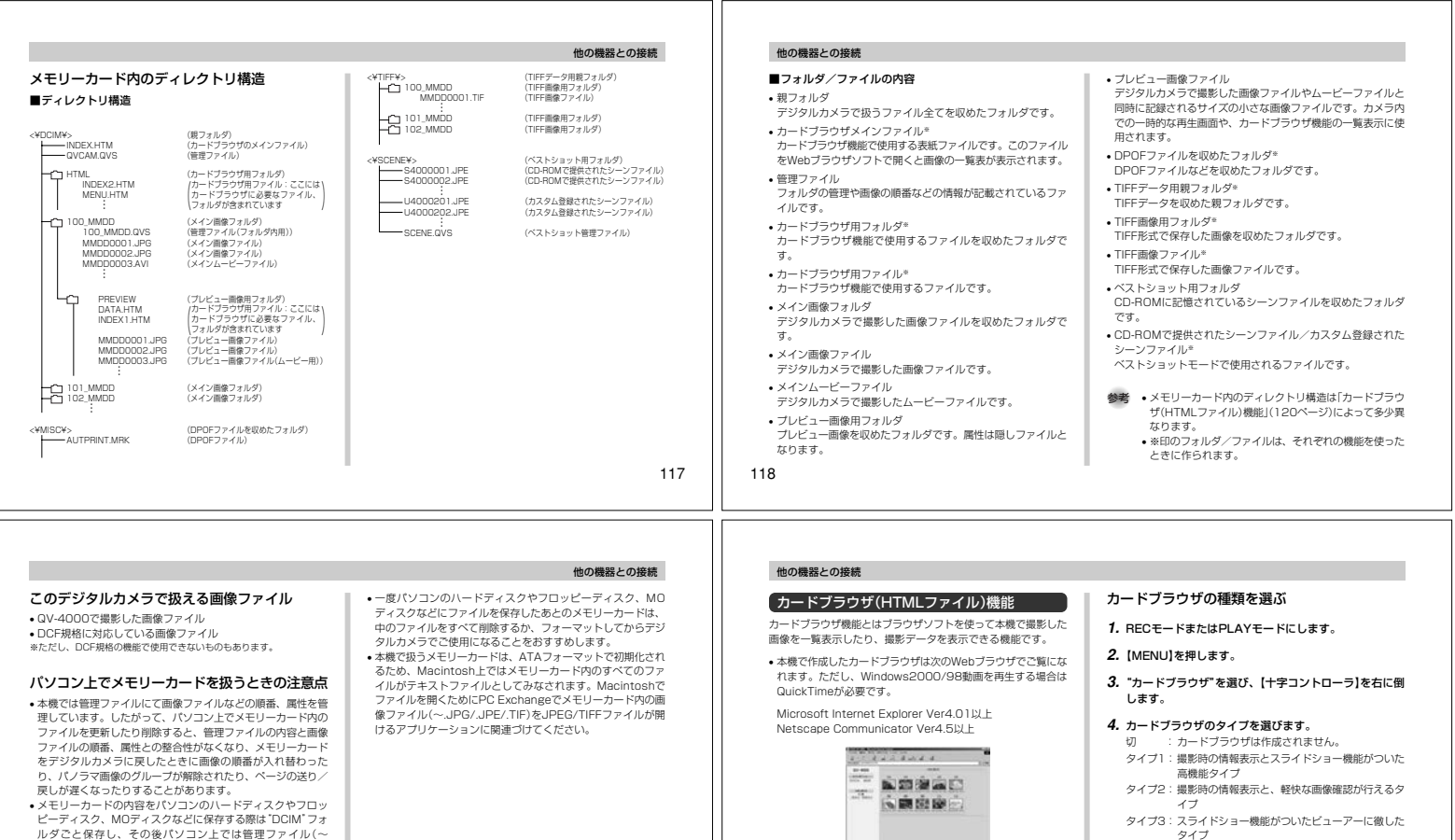

ビーディスク、MOディスクなどに保存する場は DCIM フォ ルダごと保存し、その後ノ(ソコン上では管理ファイル(~ QVS)を更新したり制能しないでください。その際 DCIM フォルダの名前を年月日などに変えておくと、あとご整理する ときに便利です。ただし、パソコンクル(一ドティスクなどに保 存したファイルを再度メモリーカードに戻して本機で再生する 場合は、フォルダ名をパソコン上で DCIM に戻してからご使 用ください、本機では DCIM 以外の名前のフォルダ名を変えた場合 も同様です。元の名前に戻してから使用してください。

#### 119

120

.0331.

タイプ4:軽快に画像確認が行えるタイプ

5. 【十字コントローラ】をヤンター方向に押します。

ファイルが作成されるようになります。

[MENU]を押して設定を終了します。

カードブラウザのタイプを選んだ場合、電源を切ったとき

に自動的にメモリーカード内の"DCIM"フォルダに

"INDEX.HTM" ファイル、その他カードブラウザ用の

- 本機は電源を切るときにカードブラウザ用のファイルを作 然老 成しているためメモリーカード内の画像枚数が多いと、電 源が切れるまでの時間が枚数に応じて長くなります。カー ドブラウザ機能を通常使用しない場合は、カードブラウザ 機能の設定を"切"にすることをおすすめします。"切"にす ると電源が切れるまでの時間が短くなります。
- 重要! 本機ではカードブラウザ機能を設定している場合、電源 を切ると【液晶モニター】は消灯しますが、【動作確認用/ カードアクセスランプは数秒間点滅しています。この間 は自動的にカードブラウザ用のファイルを作成していま す。【動作確認用/カードアクセスランプ】が点滅中に次 の操作を行うと、カードブラウザ用のファイルが作成さ れないばかりでなく、画像データ等のメモリーカード内 のデータが破壊される恐れがあります。下記の操作は絶 対に【動作確認用/カードアクセスランプ】点滅中に行わ ないでください。

1)メモリーカードカバーを開ける 2)ACアダプターを抜く 3)【電池カバー】を開ける 4)その他異常操作

絞り

彩度

- 電池寿命末期やメモリーカードの容量が少ないときは カードブラウザ用のファイルが正常に作成されない場合 があります。
- カードブラウザに表示される言語はメニュー言語の切り 替え(111ページ)で設定された言語になります。

#### 他の機器との接続

#### カードブラウザファイルを見るには

カードブラウザファイルはパソコンで使用しているWebブラウ ザで見ることができます。

- 1. パソコンにメモリーカード内のデータを読み込む、また はメモリーカードをパソコンに接続します。
  - メモリーカード内のデータの読み込みかた、メモリーカー ドの接続のしかたは「パソコンで画像を活用する」(114 ページ)、「パソコンでメモリーカードを活用する」(115 ページ)をご覧ください。

#### メモリーカード内の"DCIM"フォルダを開きます。

#### 3. "INDEX.HTM" ファイルをWebブラウザで開きます。

 メモリーカード内の最初のフォルダーの画像が一覧表示さ れます。

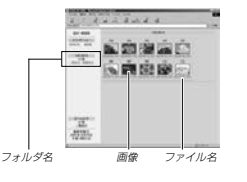

121

#### 表示される画像情報の内容 File Size ファイルサイズ 画像サイズ Resolution Quality 撮影画質 ドライブモード Drive mode ΔF 露出モード : Light metering 测光方式 シャッタースピード : Shutter speed Aperture stop 露出捕正 Exposure comp 测距方式 Focusing mode フラッシュモード Flash mode シャープネス Sharpness Saturation コントラスト Contrast ホワイトバランス : White balance フィルター Filter 色強調 Enhancement フラッシュ光量 Flash Intensity デジタルズーム Digital zoom 撮影日時 . Date モデル名 : Model 5. カードブラウザを終了するには、Webブラウザを終了し てください。

他の機器との接続

- カードブラウザを保存するには
- 【USB】(USB接続端子)での接続やメモリーカードを直接読み 込んだ場合は、メモリーカード内の "DCIM" フォルダごとパソ コンのハードディスクや、フロッピーディスク、MOディスク などに保存してください。その後は "DCIM" 内のファイルを更 新したり消去しないでください。新たに画像を加えたり、消去 したりすると、カードブラウザが正常に表示されなくなること があります。
- 専用ソフト(Photo Loader)を使用してもカードブラウザを保 存することができます。詳しくはPhoto Loaderの取扱説明書 をご覧ください。
- メモリーカードを再びデジタルカメラで使用するときは、以前 のファイルをすべて消去するか、フォーマットしてから使うこ とをおすすめします。

#### 他の機器との接続

#### 4. インターネットのホームページを見る要領で下記の部分 をクリックして操作します。 一覧表示:各フォルダ内の画像の一覧が表示されます。 情報表示:各画像の情報が表示されます。 AUTO(スライドショー) ディスプレイのサイズいっぱいに画像が表示さ れます。約5秒間隔で次の画像を表示します。 MANUAL(スライドショー) : ディスプレイのサイズいっぱいに画像が表示さ れます。画像をクリックするごとに次の画像が 表示されます。 一覧表示/情報表示に表示されている画像をクリックすると、 カードブラウザの設定がタイプ1、3の場合 表示画面に収まるような大きさ(CHILD PAGE)の画像と なり、さらにその画像をクリックすると撮影したサイズそ のままの大きさの画像が表示されます。 カードブラウザの設定がタイプ2、4の場合

撮影画像そのままのサイズで表示されます。

重要! • スライドショーで開いた画像は元のサイズにかかわらず 画面いっぱいに表示されます。 "一覧表示"ではプレビュー画像ファイル(118ページ) を使用しています。他のカメラで撮影した画像やパソコ ンからコピーした画像については、プレビュー画像がな いために表示されないことがあります。この場合には、

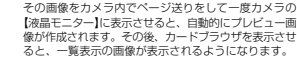

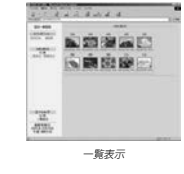

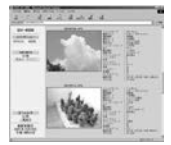

情報表示

122

# 付録

#### メニュー一覧表

- RECモード、PLAYモードのメニューに表示される項目の一覧表 です。
- 下線の引いてある項目は工場出荷時に選択されている項目です。

#### 

| メニュー     | 選択内容                      |               |  |  |
|----------|---------------------------|---------------|--|--|
| サイズ      | 2240×1680/2256×1504(3:2)/ |               |  |  |
|          | 1600×1200/1280×960/       |               |  |  |
|          | 640×480                   |               |  |  |
| 画質       | 高精細/標準/エニ                 | コノミー/非圧縮      |  |  |
| 色強調      | <u>切</u> /赤強調/緑強調         | 1/青強調/肌色強調    |  |  |
| フィルター    | <u>切</u> /白黒/セピア/         | ′赤/緑/青/黄/     |  |  |
|          | ピンク/紫                     |               |  |  |
| 彩度       | +2/+1/0/-                 | 1/-2          |  |  |
| コントラスト   | +2/+1/0/-                 | 1/-2          |  |  |
| シャープネス   | +2/+1/0/-                 | 1/-2          |  |  |
| AEB設定    | EVシフト量                    | 1/3/1/2/2/3/1 |  |  |
|          | 印刷枚数                      | <u>3枚</u> /5枚 |  |  |
| フラッシュ設定  | 先幕シンクロ/後幕                 | \$シンクロ        |  |  |
| フラッシュ光量  | 強/標準/弱                    |               |  |  |
| シンクロスピード | 速い/標準/遅い                  |               |  |  |
| デジタルズーム  | 切/入                       |               |  |  |
| フォーカス拡大  | 辺/入                       |               |  |  |
| グリッド表示   | <u>切</u> /入               |               |  |  |

| ベストショット設定   | <u>内蔵+CF</u> /内蔵/CF |                    |  |  |
|-------------|---------------------|--------------------|--|--|
| レリーズ設定      | 切/入                 |                    |  |  |
| タイムスタンプ     | 切/年月日/日時分/年月日時分     |                    |  |  |
| 省電力設定       | スリーブ                | 切/30秒/ <u>1分</u> / |  |  |
|             |                     | 2分                 |  |  |
|             | オートパワーオフ            | <u>2分</u> /5分      |  |  |
| モードメモリ      | フラッシュ               | 切/ <u>入</u>        |  |  |
|             | ホワイトバランス            | <u>切</u> /入        |  |  |
|             | 測光方式                | <u>切</u> /入        |  |  |
|             | フォーカス方式             | <u>切</u> /入        |  |  |
|             | デジタルズーム             | 切/ <u>入</u>        |  |  |
|             | EVシフト               | <u>切</u> /入        |  |  |
|             | リセット                |                    |  |  |
| カードブラウザ     | 切/タイプ1/タイ           | プ2/タイプ3/           |  |  |
|             | タイプ4                |                    |  |  |
| フォーマット      | <u>いいえ</u> /はい      |                    |  |  |
| 日付          | 表示スタイル              | 年/月/日/日/月/年/       |  |  |
|             |                     | 月/日/年              |  |  |
|             | 時刻設定                | 日付時刻の設定            |  |  |
| ビデオ出力       | NTSC/PAL            |                    |  |  |
| Language/言語 | English/日本語/        | Español            |  |  |
| 操作音         | 切/ <u>入</u>         |                    |  |  |
| リセット        | <u>いいえ</u> /はい      |                    |  |  |

124

| ν Δγ <b>∓</b> _ κ                                                                                                    | s                                                                                                    | 1                                                             |                                                                                                    | 彩タル                                                           |                                                                                                    |
|----------------------------------------------------------------------------------------------------|----------------------------------------------------------------------------------------------------|---------------------------------------------------------------|----------------------------------------------------------------------------------------------------|---------------------------------------------------------------|----------------------------------------------------------------------------------------------------|
| X=1-                                                                                                    | 選択内容                                                                                                    |                                                               | フルオートモートの撮                                                                                                    | 影余件                                                           |                                                                                                    |
| 肖去                                                                                                    | 選択画像 ページ選択<br>フォルダ画像 いいえ/はい                                                                                                    |                                                               | フルオートモードで撮影したと                                                                                                    | き、次の撮影条件が自動的に設定されます。<br>撮影条件 単メニュー                            | - 雨雨以外から設定する撮影条件                                                                                                    |
| プロテクト                                                                                                    | 全画像         いいえ/はい           選択画像         画像選択、オフ/オン           フォルダ画像         オフ/オン                                                                                                    |                                                               |                                                                                                    |                                                               |                                                                                                    |
| POF                                                                                                    | 全画像         オフ/オン           選択画像         画像、枚数、日付                                                                                                    |                                                               | フィルター<br>彩度                                                                                                    |                                                               | イトバランス オート<br>ーカスモード マルチエリアオートフォー                                                                                                    |
| ++ / ブ                                                                                                    | フォルダ画像         フォルダ、枚数、日付           全画像         枚数、日付                                                                                                    |                                                               | コントラスト<br>シャープネス                                                                                                    | 0<br>+1                                                       | ッシュモード 自動発光                                                                                                    |
| ライドショー                                                                                                    |                                                                                                    |                                                               | フラッシュ設定 フラッシュ光量                                                                                                    | 先幕シンクロ           構進                                           |                                                                                                    |
| ードブラウザ<br>ォーマット                                                                                                    | <u>切</u> /タイブ1/タイブ2/タイブ3/タイブ4<br>いいえ/はい                                                                                                    |                                                               | シンクロスピード                                                                                                    | 標準                                                            |                                                                                                    |
| 付                                                                                                    | 表示スタイル 年/月/日/日/月/年/                                                                                                    |                                                               | デジタルズーム フォーカス拡大                                                                                                    | 切 切 切                                                         |                                                                                                    |
|                                                                                                    |                                                                                                    |                                                               | グリッド表示                                                                                                    | ţJ                                                            |                                                                                                    |
| デオ出力<br>inguage/言語                                                                                                    | NTSC/PAL<br>唐 English/日本語/Español                                                                                                    |                                                               | 重要!・上記以外のメニュー項                                                                                                    | 目については、メニュー画面から                                               |                                                                                                    |
| 作音                                                                                                    | 切/ <u>入</u>                                                                                                    |                                                               | 選択した内容が、その<br>(124ページ)。                                                                                                    | まま撮影条件として設定されます                                               |                                                                                                    |
| 295                                                                                                    | <u>11112</u> /1201                                                                                                    |                                                               |                                                                                                    |                                                               |                                                                                                    |
|                                                                                                    |                                                                                                    |                                                               |                                                                                                    |                                                               |                                                                                                    |
|                                                                                                    |                                                                                                    |                                                               |                                                                                                    |                                                               |                                                                                                    |
|                                                                                                    |                                                                                                    | 105                                                           | 126                                                                                                    |                                                               |                                                                                                    |
|                                                                                                    |                                                                                                    | 125                                                           | 120                                                                                                    |                                                               |                                                                                                    |
|                                                                                                    |                                                                                                    |                                                               |                                                                                                    |                                                               |                                                                                                    |
| 各モードの言                                                                                                    | 設定内容                                                                                                    | 日23                                                           | 120<br>付録<br>(故障とお思いになる前                                                                                                    | ات<br>ات                                                      |                                                                                                    |
| 各モードの言                                                                                                    | 設定内容<br>モードで設定可能な機能                                                                                                    | 123<br>付録<br>ドライブモードと露出モードの併用                                 | 125<br>「<br>付録<br>(<br>故障とお思いになる前<br>現象と対処方法                                                                                                    | 10                                                            |                                                                                                    |
| <b>各モードの</b><br>ド <b>ライブモ</b><br>ドライブモード                                                                                                    | 設定内容<br>モードで設定可能な機能<br>ドでの設定項目に関する一覧表です。                                                                                                    | 123<br>付録<br>ドライブモードと露出モードの併用<br>各ドライブモードと露出モードの併用に関しての一覧表です。 | 125<br>付録<br>(故障とお思いになる前<br>現象と対処方法<br>現象                                                                                                    | <b> に</b><br>考えられる原因                                          | 対処                                                                                                    |
| ╉ <b>モードの</b> 割<br><b>ドライブモ</b><br><sup>≍</sup> ライブモード                                                                                                    | 設定内容<br>モードで設定可能な機能<br>ドでの設定項目に関する一覧表です。<br>〇: 設定可 ×: 設定不可<br>シャッター半界U<br>フラッシュ セルフ コマーカス<br>フラッシュ セルフ コマーカス                                                                                                    |                                                               | 120<br>付録<br>( 故障とお思いになる前<br>現象と対処方法<br>電源が入らない。                                                                                                    | たまたしいのきに入っていない。<br>2)電池が消耗している。<br>3)本様専用し尽いる。<br>3)本様専用しくいる。 | 対処<br>1)電池を正しい向きに入れる(→28ページ)<br>2)新しい電池と支援する(→28ページ)。<br>3)本模専用のACアダブター(AD-CSSOU)を20                                                                                                    |
| <ul> <li></li></ul>                                                                                                    | <ul> <li>設定内容</li> <li>一ドで設定可能な機能</li> <li>ドでの設定項目に関する一覧表です。</li> <li>○:設定可 ×:設定可</li></ul>                                                                                                    |                                                               |                                                                                                    |                                                               | 対処<br>1) 電池を正しい向きに入れる(→28ページ)<br>2) 新しい電池と交換する(→28ページ)<br>3) 本観専用のACアダプター(AD-C630J)を使<br>1) 再度電源を入れ直す。<br>2) 新しい電池と交換する(→28ページ)。<br>3) レンズキャップをはずしてから再度電源を す。                                                                                                    |
| FE-Fの<br>ドライブモード<br>学校院撮影<br>AEB撮影<br>A-EB撮影<br>ムービー<br>だノラマ                                                                                                    | 設定内容 ニードで設定可能な機能 ドでの設定項目に関する一覧表です。 ン:設定可 X:設定可<br>フォックーギ押し<br>フォーカス 露出<br>ロック ロック<br>ロック ロック<br>〇〇〇〇〇(現定) X (回訳) X(回訳) X(回訳) X(回訳) X(回訳) X(回訳) X(回訳) X(回訳) X(回訳) X (N)                                                                                                    | fige                                                          |                                                                                                    |                                                               | 対 処     1)電池を正しい向きに入れる(→28ページ)     2)新しい電池と交換する(→28ページ)     3) 未履専用のACアダアー(AD-C830U)を使     1)再度電源を入れ直す。     2)新しい電池と交換する(→28ページ)     3) レンズキャップをはずしてから再度電源を     す。     新しい電池と交換する(→28ページ)。                                                                                                    |
| <b>モードの</b><br><b>ドライブモー</b> ド                                                                                                    | <ul> <li>設定内容</li> <li> ドで設定可能な機能</li> <li>ドでの設定項目に関する一覧表です。</li> <li>ン:設定可 x:設定可<br/>フォーカス</li> <li>ジェンター半押レ<br/>フォーカス</li> <li>ジェンター半押レ<br/>フォーカス</li> <li>シェンター半押レ<br/>マーカス</li> <li>マニンター</li> <li>マニンター</li> <li< td=""><td>fige</td><td>付録           位録           故障とお思いになる前           現象と対処方法           電源が決らない。           電源が勝手に切れた。           「調モニターほよび[コントロール]」           「シャッター]を押しても損<br/>影できない。</td><td>【こ</td><td>対 処     1) 電池を正しい向きに入れる(28ペ-ジ)     1) 電池を正しい向きに入れる(28ペ-ジ)     3) 未獲専用のAC7ダブラー(AD-C830)を使     1) 再度電源を入れ直す     2) 新しい電池と交換する(-28ペ-ジ)     3) レジズキャップをはずしてから再度電源を     す。     新しい電池と交換する(-28ペ-ジ)     1) 1○(REC)に合わせる。     2) [フラッシュ]の充電が終わるのを待つ。     3) いられい國を対击する。または、別の</td></li<></ul> | fige                                                          | 付録           位録           故障とお思いになる前           現象と対処方法           電源が決らない。           電源が勝手に切れた。           「調モニターほよび[コントロール]」           「シャッター]を押しても損<br>影できない。                                                                                                    | 【こ                                                            | 対 処     1) 電池を正しい向きに入れる(28ペ-ジ)     1) 電池を正しい向きに入れる(28ペ-ジ)     3) 未獲専用のAC7ダブラー(AD-C830)を使     1) 再度電源を入れ直す     2) 新しい電池と交換する(-28ペ-ジ)     3) レジズキャップをはずしてから再度電源を     す。     新しい電池と交換する(-28ペ-ジ)     1) 1○(REC)に合わせる。     2) [フラッシュ]の充電が終わるのを待つ。     3) いられい國を対击する。または、別の                                                                                                    |
| <b>モードの</b><br><b>1</b> 枚撮影<br>「大力モード<br>1 枚勝撮影<br>AEB撮影<br>ムービー<br>バンラマ<br>フルオート<br>Aモード<br>Sモード<br>Sモード                                                                            |                                                                                                    |                                                               | 付録           (故障とお思いになる前<br>現象と対処方法           現象と対処方法           電源が入らない。           電源が入らない。           電源が入らない。           電源が入らない。           電源が入らない。           電源が入らない。           電源が入らない。           電源が入らない。           電源が入らない。           電源でありました。           (1)           (1)           (1)           (1)           (1)           (1)           (1)           (1)           (1)           (1)           (1)           (1)           (1)           (1)           (1)           (1)           (1)           (1)           (1)           (1)           (1)           (1)           (1)           (1)           (1)           (1)           (1)           (1)           (1)           (1)           (1)           (1)           (1)           (1)           (1)           (1) | 【                                                             | 対 処     1) 電池を正しい向きに入れる(→28ページ)     2) 新しい電池と交換する(→28ページ)     3) 本観専用のACアダプター(AD-C630J)を使     1) 再度電源を入れ直す     2) 新しい電池と交換する(→28ページ)     3) レンスキッンはずしてから再度電源を     す。     新しい電池と交換する(→28ページ)     1) (ご (REC)に合わせる。     2) [フラッシュ]の弁蕾が終わるのを待つ。     3) いらない幽鬱を消去する。または、別のメ カードをセットする。     4) スモリーカードをセットする。                                                                        |
| マードの           ドライブモード           1枚爆影           ムージー           ムージー           パンラマード           ムモード           ハージーマ           パンラマード           ムモード           Mモード           ベストショット | by:     by:                                                                                    |                                                               |                                                                                                    |                                                               | 対 処  1) 電池を正しい向きに入れる(→ 28ページ)  2) 新しい電池と交換する(→ 28ページ) 2) 新しい電池と交換する(→ 28ページ) 3) 表現専用のACアダブター(AD-C630J)を使  1) 再度電源を入れ直す 2) 新しい電池と交換する(→ 28ページ) 3) レンズキャップをはましてから再度電源を す。  新しい電池と交換する(→ 28ページ)  1) (① (REC)に合わせる。  2) (フラッシュ]の充電が終わるのを待つ。 3) いらない調を消去する。または、別のメ<br>カードをセットする。  4) ズモリーカードをセットする。  4) ズモリーカードをセットする。  4) ズモリーカードをセットする。  5) (レンズ)をきれいにする。  2) (芝湾本を(フォーカスフレーム)の中央に |

付録

|        | 現象                                    | 考えられる原因                                                                                                    | 対 処                                                                                                    |
|--------|---------------------------------------|----------------------------------------------------------------------------------------------------|----------------------------------------------------------------------------------------------------|
|        | 【MENU】やいくつかの操作<br>ができない。              | 露出モードがフルオートモードになっている。                                                                                                    | 他の露出モードに切り替えて操作してください。                                                                                          |
|        | 撮影した画像の被写体がボ<br>ケている。                 | ピントが合っていない。                                                                                                    | ピントを合わせたい被写体に【フォーカスフレーム】<br>を合わせて撮影してください。                                                                      |
| 撮      | セルフタイマーでの撮影の<br>途中で電源が切れた。            | 電池が消耗している。                                                                                                    | 新しい電池と交換する(→28ページ)。                                                                                             |
| 影について  | 【液晶モニター】に表示され<br>る画像のピントがあまい。         | <ol> <li>マニュアルフォーカスモードでピント合わせがず<br/>れている。</li> <li>2) 総写体が風景り人物なのに、マクロモードになっ<br/>ている。</li> <li>3) 振写をしているのに、オートフォーカスモードに<br/>なっている。</li> </ol> | <ol> <li>ビントを合わせる(→56ページ)。</li> <li>風景や人物を撮影する場合は、オートフォーカス<br/>モードにする。</li> <li>扱写撮影をする場合はマクロモードにする。</li> </ol> |
|        | 撮影したのに保存されてい<br>ない。                   | <ol> <li>記録が終了する前に電池切れになった。</li> <li>記録が終了する前に【メモリーカードカバー】を開けた。</li> </ol>                                                                     | <ol> <li>1)「(ッテリー残量表示が□ になったらすみやかに<br/>新しい電池と交換する。</li> <li>2)記録が終了する前に【メモリーカードカバー】を開<br/>けないでください。</li> </ol>  |
| 再生につ   | 再生した画像の色が撮影時<br>に【液晶モニター】で見た色<br>と違う。 | <ol> <li>太陽光など光源からの直接光がレンズに当たって<br/>いる。</li> <li>撮影時に面質設定を変えて撮影している。</li> </ol>                                                                | 1) 直接光がレンズに当たらないようにしてくださ<br>い。<br>2) 同じ画質設定で撮影してください。                                                           |
| u<br>T | 9 画面表示で【十字コント<br>ローラ】が働かない。           | 画面が停止した状態でないと【十字コントローラ】は<br>働きません。                                                                                                    | 画面の停止中に【十字コントローラ】を左右に倒して<br>ください。                                                                               |

|        | 現象                                          | 考えられる原因                                                                                     | 対 処                                                                                                    |
|--------|---------------------------------------------|---------------------------------------------------------------------------------------------|----------------------------------------------------------------------------------------------------|
| 再生     | 画像が表示されない。                                  | DCF規格に準拠していない他のデジタルカメラで撮<br>影したメモリーカードを使用している。                                              | DCF規格に準拠していない他のデジタルカメラで撮<br>影したメモリーカードは、ファイル管理形式が異な<br>るため再生できません。                                                                                     |
| について   | テレビにつないでもテレビ<br>に本機の【液晶モニター】の<br>表示内容が映らない。 | <ol> <li>1)本機とテレビを正しく接続していない。</li> <li>2)テレビ側の設定が合っていない。</li> <li>3)ビデオ出力の方式が違う。</li> </ol> | <ol> <li>1)専用ビデオコードを使って正しく接続する<br/>(→ 1)2ページ)。</li> <li>2)テレビの取扱説明書をお読みになり、テレビの設<br/>定をビデオ入力に切り替えてください。</li> <li>3)ビデオ出力の方式を変更する(→ 1)3ページ)。</li> </ol> |
| 消去について | "消去"を指定しても消去指<br>定画面に移動できない。                | 記録されているすべての画像にメモリーブロテクト<br>がかかっている。                                                         | 消去したい画像のメモリーブロテクトを解除する<br>(→106ページ)。                                                                                                    |
|        | PLAYモードのメニュー内<br>で選択できない機能があ<br>る。          | <ol> <li>1)再生している画像に対して機能しないものは選択<br/>できません。</li> <li>2)画像が1枚も入っていない。</li> </ol>            | <ol> <li>1) 表示している画像ではその機能を使うことはできません。</li> <li>2) 撮影してからお使いください。</li> </ol>                                                                           |
| その他    | すべてのボタンやスイッチ<br>が働かない。                      | 他の周辺機器との接続中に静電気や衝撃等により、<br>回路内部に障害が発生した。                                                    | 電池を取り出し、ACアダプターのプラグを本機か<br>ら抜き、入れ直してから再度操作してみてください。                                                                                                    |
|        | 【液晶モニター】がつかない。                              | 1) スリーブ機能が働いている。<br>2) USB通信中である。                                                           | <ol> <li>スリーブ機能を解除してください(→33ページ)。</li> <li>メモリーカードにパソコンからのアクセスがない<br/>ことを確認してUSBケーブルを抜いてください。</li> </ol>                                               |

130

付録

付録

# 画面に表示されるメッセージ

| 両声にまニナわるメット ジ                                            |                                                                      |                                                     |                                                                                                    |  |  |  |
|----------------------------------------------------------|----------------------------------------------------------------------|-----------------------------------------------------|----------------------------------------------------------------------------------------------------|--|--|--|
| 画面に衣示され                                                  | るメッヒーン                                                               | フォーマット → MENU                                       | メモリーカードに異常が発生した場合に表示され<br>ます。下記の操作で解除が可能です。                                                                                                    |  |  |  |
| 圧縮に失敗しました                                                | 画像データ記録中に圧縮不可状態のとき表示され<br>ます。撮影し直してください。                             | メモリーカードが異常です<br>このカメラで使用するには<br>電源を立ち上げ直してくだ<br>さい  | ■要!・下記の操作を行うとメモリーカード内のすべての内容(ファイル)が消えてしまいます。下記の操作を行う前に、パソコン等を<br>利用してメモリーカードはの正常なファイ                                                                                                    |  |  |  |
| 画像がありません                                                 | まだ何も撮影していない状態、または撮影内容を<br>すべて消去して本機に一枚もない状態です。                       | それでもこの表示が出ると<br>きはフォーマットしてくだ<br>さい<br>フォーマット → MENU | いたでなっていた。<br>ルを保存してください。<br>1. [MENU]を押し<br>ます。                                                                                                    |  |  |  |
| このカメラでは表示できま<br>せん<br>ファイル形式が異なるか<br>ファイルが壊れています         | 画像ファイルが壊れているか、本機で表示できな<br>いファイルを表示しようとしています。                         |                                                     | 2004<br>2 (1)<br>2 (2)<br>2 (2)<br>2 |  |  |  |
| 電池が無くなりました                                               | 電池がなくなったときに表示されます。                                                   |                                                     | <ol> <li>【十字コントローラ】を上下に倒して"はい"を選び、【十字コントローラ】をセンター方向に押します。</li> <li>※作を中止したい場合は[MENU]を押します。</li> </ol>                                                                                                    |  |  |  |
| フォーマットされていませ<br>ん<br>このカメラで使用するには<br>フォーマットする必要があ<br>ります | メモリーカードがフォーマットされていないとき<br>に表示されます。メモリーカードのフォーマット<br>を行ってください(36ページ)。 |                                                     | <ul> <li>フォーマットの原作を行うとさは、ACアダファーを使用するか、新品のアルカッ酸をははリランへ動きを使用してください、フォーマット中に電影が切れると正しくフォーマットが行われず、メモリーカートが正常に使用できない場合があります。</li> <li>フォーマットを経了すると「需給がありません"と表示されます。</li> <li>フォーマットを経了すると「需給がありません"と表示されます。</li> </ul>                                                                                                    |  |  |  |

付録

| パメモリカードが<br>入っていません。                             | 本機にメモリーカードが入っていない場合に表示<br>されます。メモリーカードを入れてください(34<br>ページ)。                                                                                                    |
|--------------------------------------------------|----------------------------------------------------------------------------------------------------|
| メモリがいっぱいです<br>面質/サイズを切り換える<br>か不要な面像を消去して下<br>さい | 現在の画質/サイズでは撮影できなくなり、他の<br>画質/サイズに切り替えるとまだ撮影できること<br>を示してします。画質/サイズを切り替えるか、<br>不要な画像を消去する操作を行う必要があります<br>(81、101ページ)。                                                                                                    |
| メモリがいっぱいです<br>不要な画像を消去して下さ<br>い                  | ・撮影可能収数を使い切りました。撮影を行いたい<br>場合は、不要な場合を持まする操作を行う必要が<br>あります(10)ページ)。<br>・メモリーカード内の空き容量が少ないた<br>めに「DCIM「フォルダやその地のファイル(120<br>ページ)が作成できない場合表がされます。(パン<br>コン上でメモリーカード内の不要なファイルを利<br>除して、空を着置を増やしてください。<br>(MENUJを押してフォーマットすることもでき<br>ますが、メモリーカード内のデータがすべて消え<br>てしまいます。) |
| LENS CAP                                         | レンズキャップをレンズに取り付けたまま【電源/<br>ファンクションスイッチ】を <b>○○</b> (にすると、メッ<br>セージが表示されて自動的に電源が切れます。レ<br>ンズキャップをはずしてから再度 <b>○○</b> (にし直し<br>てください。                                                                                                    |

| 全な仕様 / 3 | 品書                                        | 22   | 56          | FINE    | 約1.6MB   | 約8枚  | 約33枚  | 約566枚  |  | ズーム     |
|----------|-------------------------------------------|------|-------------|---------|----------|------|-------|--------|--|---------|
|          | 57644                                     | ×    | < [         | NORMAL  | 約1.1MB   | 約12枚 | 約50枚  | 約842枚  |  |         |
| 主な仕様     |                                           | 15   | 04 🛛        | ECONOMY | 約0.66MB  | 約19枚 | 約77枚  | 約1314枚 |  | 焦点調     |
|          |                                           | (3 : | : 2)        | TIFF    | 約9.99MB  | 約1枚  | 約5枚   | 約97枚   |  |         |
| 品名       | デジタルカメラ                                   | 16   | 00          | FINE    | 約0.85MB  | 約15枚 | 約60枚  | 約1026枚 |  |         |
| 機種名      | QV-4000                                   | ×    | < [         | NORMAL  | 約0.6MB   | 約19枚 | 約77枚  | 約1314枚 |  |         |
| 記録画像ファイル |                                           | 12   | 00          | ECONOMY | 約0.35MB  | 約30枚 | 約124枚 | 約2053枚 |  | 撮影可     |
| フォーマット   | 静止雨(パノラマ雨像会お):,IPEG(Exif Ver 2.1)/        |      | Г           | TIFF    | 約5.625MB | 約2枚  | 約10枚  | 約171枚  |  | (1/2)   |
| 20 (21   | TIFE DOF## DDOF#c                         | 12   | 80          | FINE    | 約0.5MB   | 約22枚 | 約88枚  | 約1493枚 |  |         |
|          | 前面: AV/L (Motion IDEC)                    | ×    | < [         | NORMAL  | 約0.35MB  | 約30枚 | 約124枚 | 約2053枚 |  |         |
|          | 新国、AVI (NUCLUIT OF EG)                    | 96   | 50 <b>[</b> | ECONOMY | 約0.2MB   | 約51枚 | 約207枚 | 約3285枚 |  | 愛中知     |
| ===      | Design fue for canera File system one cy. |      |             | TIFF    | 約3.6MB   | 約3枚  | 約15枚  | 約269枚  |  | gentip. |
|          |                                           |      |             |         |          |      |       |        |  |         |

×

480

消去 ...

撮像素子 ...

レンズ ....

FINE

・ムービー(320×240pixels)

記録容量 約300KB/秒

約0.15MB

撮影時間 一度に撮影可能なムービーの最長時間は30秒

万画素)

(T)mm相当)

位、全画像一括消去可能

(メモリープロテクト機能付き)

1/1.8インチ正方画素原色CCD

NORMAL 約0.09MB

TIFF 約0.9MB

約77枚

表示されている画像、1画像単位、フォルダ単

(総画素数:413万画素、有効画素数:398

(35mmフィルム換算 約34(W)~約102

.F2.0(W)-2.5(T) f=7(W)-21(T)mm

.コンパクトフラッシュカード(TypeI/I対

応)、IBM社製マイクロドライブ対応

コンパクト フラッシュ カード16MB

約7枚 約30枚

約10枚

約1枚

フラッシュ カード64MB

ドライブ 1GB

約513枚

約43枚 約730枚

約60枚 約1026枚

約5枚 約87枚

.2240 × 1680pixels

1600 × 1200pixels 1280 × 960pixels

640 × 480pixels

ファイル

サイズ

約1.8MB

約1.2MB

約11.025MB

記録枚数/画像ファイルサイズ(可変長)

FINE

NORMAL

TIFE

2256 × 1504(3:2)pixels

記録媒体 ...

記録画素数 ....

 静止画 出力

画素数 撮影画質

2240

×

1680

#### 付録

付録

約311枚 約4693枚

約101枚 約415枚 約6571枚

約154枚 約622枚 約8213枚

約15枚 約62枚 約1026枚

| ズーム                 | 光学ズーム3倍/デジタルズーム3.2倍                                                                                                    |
|---------------------|----------------------------------------------------------------------------------------------------|
| 焦点調節                | (ホデメーム(H田9.0倍)<br>コントラスト方式マルチエリアオートフォーカス<br>マニュアルフォーカス可能、スポットオート<br>フォーカスモード、マクロモード、無限遠モー<br>ド、フォーカスロック可能                |
| 撮影可能距離<br>(レンズ表面より) | 標準:約30cm~∞<br>接写:約6cm(W)/約20cm(T)~約50cm<br>マニュアルフォーカスにより約6cm(W)<br>/約20cm(T)~∞                                           |
| 露出制御                | <ul> <li>測光方式: 撮像素子によるマルチパターン測<br/>光/中央重点測光/スポット測光</li> <li>刊がート、プログラムAE、絞り<br/>優先AE、シャッター速度優先<br/>AE、マニュアル露出</li> </ul> |
| シャッター               | 露古袖正                                                                                                    |
| 絞り                  | F2.0/2.3/2.8/4.0/5.6/8.0                                                                                                 |
| ホワイトバランス            | 自動/固定(4モード)、マニュアル切替可能                                                                                                    |
| セルフタイマー             | 作動時間10秒、2秒                                                                                                    |
| 内蔵フラッシュ             | 発光モード:自動発光、強制発光、発光禁止、<br>赤目軽減機能切替可能<br>フラッシュ撮影範囲:約0.5~約3.5m                                                              |
| 撮影関連機能<br>          | ー枚撮影、連続撮影、ムービー撮影、パノラマ<br>撮影、AEB(段階露出)撮影、セルフタイマー<br>撮影、マクロ撮影、ベストショット撮影                                                    |
| モニター                | 1.8型TFT低反射カラー液晶(HAST)<br>122.100(555×220)画素                                                                              |

#### 134

133

付録

| ファインダー                                                                                                    |                                                                                                    |                                                                                                    |  |  |  |  |
|----------------------------------------------------------------------------------------------------|----------------------------------------------------------------------------------------------------|----------------------------------------------------------------------------------------------------|--|--|--|--|
| 入出力端子 シャッ<br>USB担<br>(NTS                                                                                             | vターレリーズ)<br>妾続端子(MINI-<br>C/PAL標準方                                                                                                    | 用端子、外部電源端子、<br>B端子)、ビデオ出力端子<br>テ式準拠)                                                                                 |  |  |  |  |
| 電源                                                                                                    | (N1SL) / PLL 単キカスキ900<br>影響をメイ(単3形) 小り能きおよびリチクム電池)<br>充電をメイ(単3形) - ッケル水素電電(NP-H3)<br>30 リチウム電影(ケック(PL-Y3P) × 2<br>ACアダブター(ストロ-C630J)<br>ACアダブターチャージャー(SC-3HA) |                                                                                                    |  |  |  |  |
| 電池寿命<br>以下の電池寿命は、標準温度(25℃)で使用した場合の電源が切れる<br>までの目安であり、保証時間ではありません。低温下で使うと、電池<br>寿命は時くなります。                             |                                                                                                    |                                                                                                    |  |  |  |  |
| までの日安であり、休祉时间<br>寿命は短くなります。                                                                                           | ではめりません                                                                                                    | 。 低温トで使うと、電池                                                                                                    |  |  |  |  |
| またの日安で805、休祉时间<br>寿命は短くなります。<br>使用電池                                                                                  | ではのりません                                                                                                    | 。低温トで使つと、電池<br>連続撮影時                                                                                                 |  |  |  |  |
| までの日安であり、味血(中间)<br>寿命は短くなります。<br>使用電池<br>単3形アルカリ電池 LR6                                                                | <ul> <li>ごはのりません</li> <li>連続再生時</li> <li>約3時間</li> </ul>                                                                                                    | <ul> <li>。 低温トで使つと、電池</li> <li>連続撮影時</li> <li>約1時間15分(約460枚)</li> </ul>                                              |  |  |  |  |
| まての日安でのり、休祉(Friend)<br>寿命は短くなります。<br>使用電池<br>単3形アルカリ電池 LR6<br>単3形リチウム電池 FR6                                           | <ul> <li>ごはのりません</li> <li>連続再生時</li> <li>約3時間</li> <li>約5時間20分</li> </ul>                                                                                     | <ul> <li>他品トで使つと、電池</li> <li>連続撮影時</li> <li>約1時間15分(約460枚)</li> <li>約3時間 (約1130枚)</li> </ul>                         |  |  |  |  |
| までの日安でのり、味alloha<br>寿命は短くなります。<br>使用電池<br>単3形アルカリ電池LR6<br>単3形リチウム電池「R6<br>リチウム電池(ック CR-V3P                            | ではめりません<br>連続再生時<br>約3時間<br>約5時間20分<br>約6時間                                                                                                    | <ul> <li>他温トぐ使っと、電池</li> <li>連続撮影時</li> <li>約1時間15分(約460枚)</li> <li>約3時間(約1130枚)</li> <li>約3時間25分(約1230枚)</li> </ul> |  |  |  |  |
| までの日安での日安でのり、味allofiel<br>寿命は短くなります。<br>使用電池<br>単3形アルカリ電池 LR6<br>単3形リチウム電池 FR6<br>リチウム電池(ック CR-V3P<br>ニッケル水素蓄電池 NP-H3 | <ul> <li>         2はめりません     </li> <li>         連続再生時         約3時間         約5時間20分         約6時間         約3時間         約3時間     </li> </ul>                    | 26 他温トで使つど、電池<br>連続撮影時<br>約1時間15分(約460枚)<br>約5時間(約1130枚)<br>約3時間25分(約1230枚)<br>約1時間40分(約600枚)                        |  |  |  |  |

| <ul> <li>消費電力 約6.8W</li> <li>サイズ 第118mm×高さ74.5mm×実行き64.5mm</li> <li>算量 約355g(電池、付属品除く)</li> <li>付風品 ネックストラッブ、レンズキャッブ、キャップ、<br/>オルタイン、割用ビデオコード、専用USBケー<br/>プルル CD-ROM、アルカリ電池(LR6x4<br/>力)、取扱時間(インストール編)</li> <li>第第ビアオコード、専用USBケー<br/>プルル CD-ROM、アルカリ電池(LR6x4<br/>支援時間(インストール編)</li> <li>************************************</li></ul>                                                                                                    |                                                                                                    |                                                                                                    |
|----------------------------------------------------------------------------------------------------|----------------------------------------------------------------------------------------------------|----------------------------------------------------------------------------------------------------|
| <ul> <li>消費電力</li> <li>約55.6 (第些: 付居品総く)</li> <li>第955.5 (第些: 付居品総く)</li> <li>12.7 (-ジョンレンズアダブター LU-35A</li> <li>第1.8 (第二、付居品総く)</li> <li>キックストラップ、レンズキャップ、キャップ、<br/>「ルジー、専用にタオつード、専用にSサクー</li> <li>第1.8 (第二、付居品総く)</li> <li>キャック、レンスキャップ、<br/>「ルジー、専用にSサクー</li> <li>第1.8 (第二、日本)</li> <li>第1.8 (第二、日本)</li> <li>第1.8 (第二、日本)</li> <li>第1.8 (第二、日本)</li> <li>第1.8 (第二、日本)</li> <li>第1.8 (第二、日本)</li> <li>第1.8 (第二、日本)</li> <li>第1.8 (第二、日本)</li> <li>第1.8 (第二、日本)</li> <li>第2.8 (第二、日本)</li> <li>第2.9 (第二、日本)</li> <li>第2.9 (第三、日本)</li> <li>第2.9 (第三、11-84)</li> <li>第2.9 (第三、11-84)<!--</th--><th></th><th></th></li></ul> |                                                                                                    |                                                                                                    |
|                                                                                                    | <ul> <li>消費電力 約6.8W</li> <li>サイズ 4.500 (第24.5000 × 長行き64.5000 (第24.5000 × 長行き64.5000 (第24.5000 × 長行き64.5000 (第24.5000 × 5000 × 5000</li></ul> | 別売品<br>・コンバージョンレンズアダブター LU-35A<br>*接股のコンバージョンレンズアダブターが33<br>シャッターレリーズ WR-3C<br>PCカードアダブター CA-10<br>・ACアダブター A-DC630J<br>ACアダブターチャージャー BC-3HA<br>ニッケル水素電電池(名本セット) NP-H3P4<br>・ソフトケース QSC-1<br>かンオデジタルカメラに聞うる情報は、カンオホームへ<br>ご覧になることができます。<br>http://www.casio.cojp/ |

市販のフィル です。

ージでも

| - |       |  |
|---|-------|--|
|   | _     |  |
|   |       |  |
|   | E/N - |  |
|   | 210   |  |

| 英数字                      |
|--------------------------|
| 1枚撮影                     |
| 9画面表示                    |
| ACアダプター 31               |
| ACアダプターチャージャー            |
| AEロック62                  |
| AF補助光                    |
| DCF 116                  |
| DIGITAL端子                |
| DPOF 108                 |
| EVシフト                    |
| HTMLファイル 120             |
| MENUボタン                  |
| PLAYE-K                  |
| PRINT Image Matching 110 |
| RECモード                   |
| TIFFモード                  |
| USB端子114                 |
| VIDEO OUT端子112           |

| あ           |
|-------------|
| 赤目軽減        |
| アルカリ電池      |
| 一覧表示        |
| 色強調         |
| 色の変更        |
| 印刷          |
| 液晶モニター21    |
| 液晶モニターの切り替え |
| オートパワーオフ    |
| オートフォーカス43  |

# か

| カードブラウザ    | 120     |
|------------|---------|
| 外部フラッシュ    | 88      |
| 拡大表示       |         |
| 画質の変更      |         |
| カスタム登録     | 69      |
| 画像サイズ      |         |
| キャップホルダー   |         |
| グリッド表示     | 85      |
| クローズアップレンズ | 90      |
| 広角撮影       | . 44,90 |
| 光学ズーム      |         |
| コントラスト     |         |
| コンバージョンレンズ | 90      |
|            |         |

| 付録 |  |
|----|--|
|    |  |

| 2               |          |
|-----------------|----------|
| 再生              |          |
| 彩度              |          |
| 撮影              |          |
| 三脚穴             |          |
| 時間を合わせる(日付設定)   |          |
| 絞り優先AE          |          |
| シャープネス          |          |
| シャッター           |          |
| シャッター速度優先AE     |          |
| シャッターレリーズ       |          |
| 十字コントローラ        |          |
| 消去              | 101      |
| 消去防止(メモリープロテクト) | 106      |
| シンクロスピード        | 51       |
| ズーム             | 14,65,95 |
| ズームレバー          | 14,65,95 |
| スポットオートフォーカス    |          |
| スライドショー         |          |
| スリーブ            |          |
| 接写              |          |
| セルフタイマー         |          |
| セレクトダイヤル        |          |
| 全画像消去           | 104      |
| 選択画像消去          | 102      |
| 操作音             | 111      |
| 測光方式            |          |
|                 | 13       |

#### 付録

| た                |   |
|------------------|---|
| タイムスタンプ          | ε |
| ダイレクト消去1         | С |
| 縦横認識機能           | 2 |
| 端子カバー            | 1 |
| 調光センサー           | 5 |
| デジタルズーム          | e |
| テレビとの接続1         | 1 |
| 電源               | 2 |
| 電源のON/OFF        | З |
| 電池               | 2 |
| 電池残量             | 3 |
| 電池寿命             | 2 |
| 電池消耗防止           | 3 |
| 動画撮影             | 7 |
| 動画の再生            | S |
| 動作確認用/カードアクセスランプ | 2 |
| ドライブモードダイヤル      | 2 |
|                  |   |
| な                |   |
| ニッケル水素蓄電池        | З |
| ネックストラップ         | 2 |
|                  |   |

| 85<br>01<br>47<br>19<br>52<br>65<br>12<br>28<br>31<br>29<br>33<br>28<br>31<br>29<br>33<br>79<br>93<br>24<br>20 | パソコンとの接続 114<br>パノラマ電像の再生 94<br>パノラマ電像の再生 94<br>パノラマ電像の再生 94<br>ビストグラム 64 97<br>目付設元 39<br>日付表元 40<br>ビデオコード 112<br>ビントをわせ 414353<br>フィルシー 83.92<br>ファイル 83.92<br>ファイレ 83.92<br>ファイングー 45<br>フォークスエリアの拡大 58<br>フォークスエリアの加大 55<br>フォークススリアの市空 55<br>フォークススリアの市空 55<br>フォークススリアの市元 57<br>フォルジアの市元 57<br>フォルジアの市元 57<br>ログ 57<br>ログ<br>57<br>ログ<br>57<br>ログ<br>57<br>ログ<br>57<br>ログ<br>57<br>ログ<br>57<br>ログ<br>57<br>ログ<br>57<br>ログ<br>57<br>ログ<br>57<br>ログ<br>57<br>ログ<br>57<br>ログ<br>57<br>ログ<br>57<br>ログ<br>57<br>ロ<br>57<br>1 |
|----------------------------------------------------------------------------------------------------|----------------------------------------------------------------------------------------------------|
| 30<br>26                                                                                                    | フルオート         41,71,126           フレイム         69           ブログラムAE         72           ベストショット最影         66           ベストショットのシーン選択範囲         71           ベストショットライブラリ         67           望遠撮影         44,90           ホワイト/(ランス         60                                                                                                    |

は

| t                 | マイクロ  |
|-------------------|-------|
| 94                | マクロ撮影 |
|                   | マニュアル |
|                   | マニュアル |
|                   | マルチエ  |
|                   | ムービー  |
|                   | 無限遠揚  |
|                   | メニューi |
|                   | メニュー  |
| 83.92             | メモリー: |
| 105.118           | メモリ・  |
|                   | メモリー  |
| 7の拡大              | メモリー  |
| 7の指定              | モードメ  |
| -4 42,45,54,55,57 |       |
| 7                 |       |
|                   |       |
| ±                 | リサイズ  |
|                   | リチウム  |
| 副の変更              | リチウム  |
| 41 71 126         | リンプ   |
| 69                | レンス   |
|                   |       |

| マイクロドライブ       | 37 |
|----------------|----|
| マクロ撮影          | 57 |
| マニュアルフォーカス     | 56 |
| マニュアル露出        | 75 |
| マルチエリアオートフォーカス | 54 |
| ムービー撮影         | 79 |
| 無限遠撮影          | 56 |
| メニュー画面         | 38 |
| メニュー言語         | 11 |
| メモリーカード        | 15 |
| メモリーカードのフォーマット | 36 |
| メモリーカードカバー     | 34 |
| メモリープロテクト1     | 06 |
| モードメモリ         | 86 |
|                |    |

ま

# 5

| リサイズ      | 100     |
|-----------|---------|
| リチウム電池    |         |
| リチウム電池パック | . 28,30 |
| レンズ       |         |
| レンズキャップ   |         |
| 連続撮影      |         |
| 露出固定      |         |
| 露出方法の変更   | 71      |
| 露出補正      |         |
| 露出モード     | 71      |
| 露出モードダイヤル |         |

ホワイトバランス....

| МЕМО | мемо |
|------|------|
|      |      |
|      |      |
|      |      |
|      |      |
| 141  | 142  |
|      |      |
|      |      |
|      |      |
|      |      |
|      |      |
|      |      |